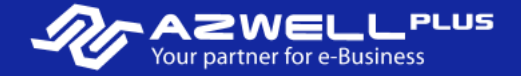

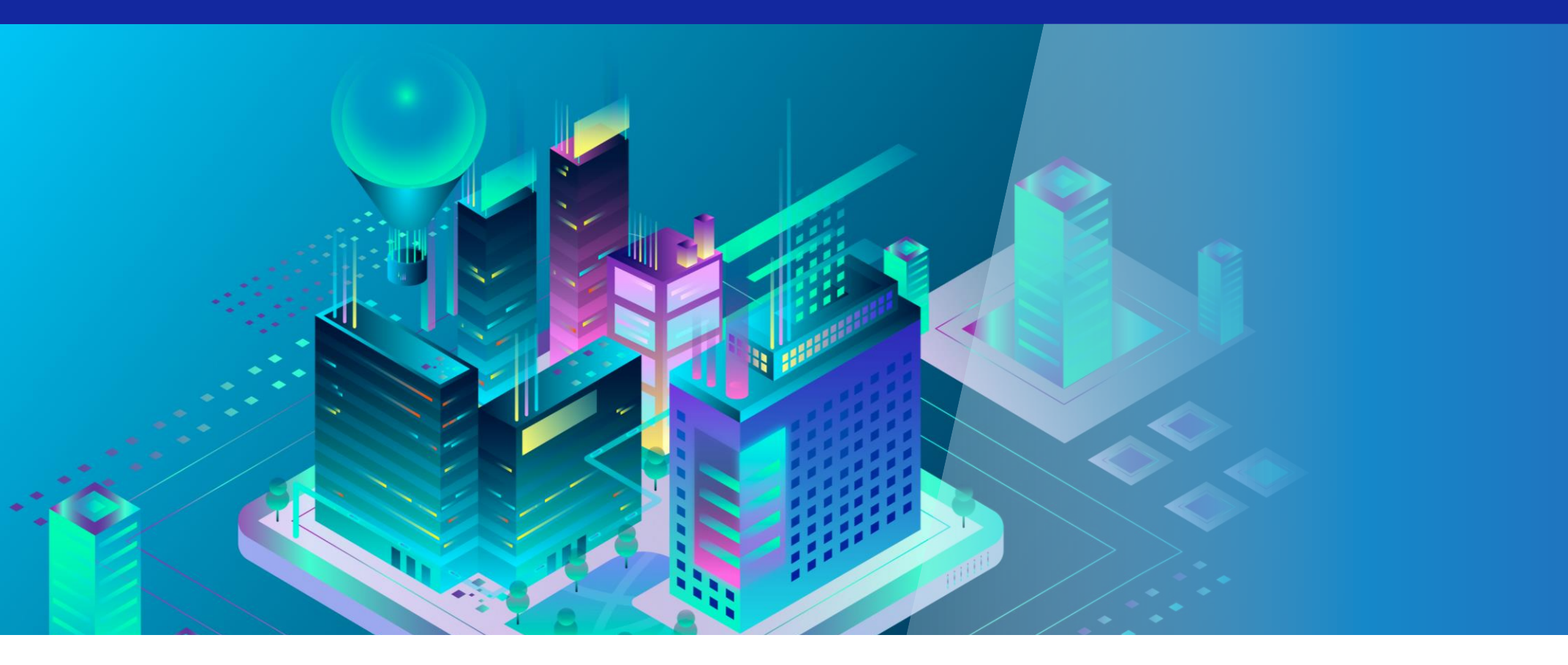

2024.03

Enterprise Nucleus Server & NVIDIA Omniverse IT Managed Launcher 설치 목차

#### 1. 설치 환경 및 버전

- 도커 설치
- 2. Enterprise Nucleus Server Installation
  - Linux VM 접속 방법
  - 다운로드 및 환경 설정
  - 실행
  - 접속
- 3. Omniverse Launcher Installation
  - Windows VM 접속 방법
  - 다운로드
  - 환경 설정
  - Nucleus Server와 연동

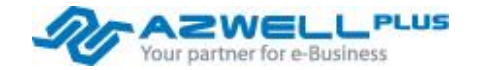

Nucleus Server와 IT Managed Launcher는 2024년 3월 기준으로 최신 버전으로 설치 진행

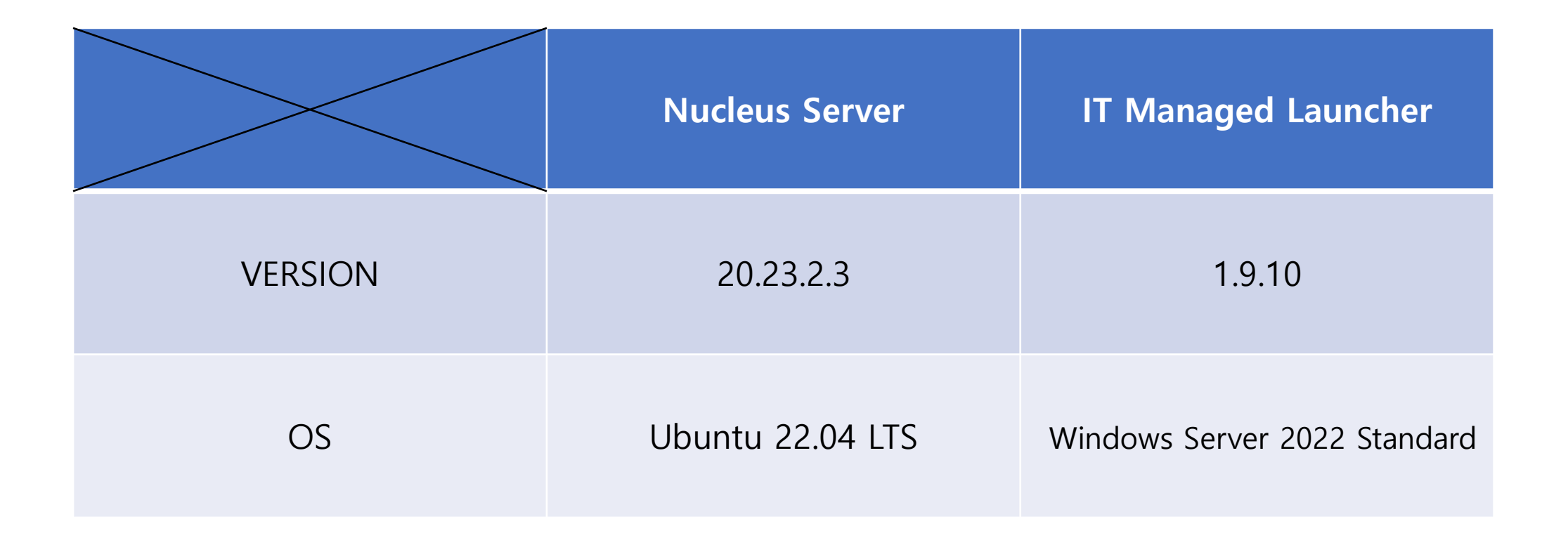

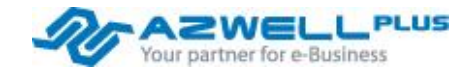

#### Linux VM 접속 방법

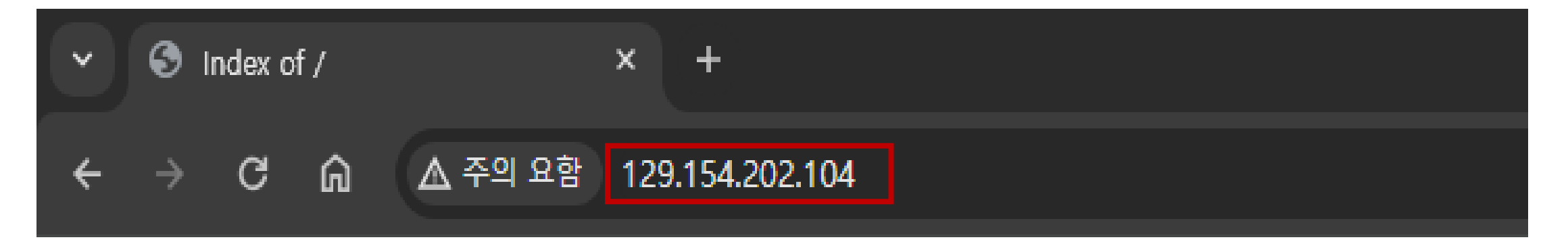

### Index of /

| <u>/</u>                                            |                   |          |
|-----------------------------------------------------|-------------------|----------|
| nucleus-stack-2023.2.3+tag-2023.2.3.gitlab.1255>    | 21-Mar-2024 10:52 | 27486    |
| <u>omniverse-launcher-1.9.10-win-enterprise.exe</u> | 22-Mar-2024 01:11 | 89538400 |
| <u>ssh-key-2024-03-19.zip</u>                       | 21-Mar-2024 10:55 | 2576     |

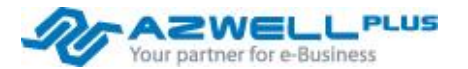

#### Linux VM 접속 방법

| 1) 실행 ×                                                                                        | 1.윈도우 키 + R을 눌러서 cmd를 입력합니다. |
|------------------------------------------------------------------------------------------------|------------------------------|
| 프로그램, 폴더, 문서, 또는 인터넷 주소를 입력하여 해당 항<br>목을 열 수 있습니다.                                             |                              |
| 열기(O): cmd ~                                                                                   | 2.명령 프롬프트 창이 열리는 것을 확인합니다.   |
| 확인 취소 찾아보기(B)                                                                                  |                              |
| 2 C:#WINDOWS#system32#crr × + ~                                                                | –                            |
| Microsoft Windows [Version 10.0.22631.3296]<br>(c) Microsoft Corporation. All rights reserved. |                              |
| C:\Users\JY>                                                                                   |                              |
|                                                                                                |                              |
|                                                                                                |                              |
|                                                                                                |                              |
|                                                                                                |                              |
|                                                                                                |                              |
|                                                                                                |                              |

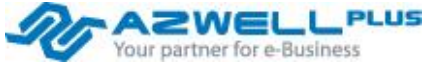

#### Linux VM 접속 방법

- 다운로드 받은 파일을 압축 해제합니다.
- ssh를 사용하여 리눅스 VM에 접속합니다.
- Key 파일은 비밀번호 대신 키를 제출하는 방식으로 보다 높은 수준의 보안을 적용할 수 있습니다.

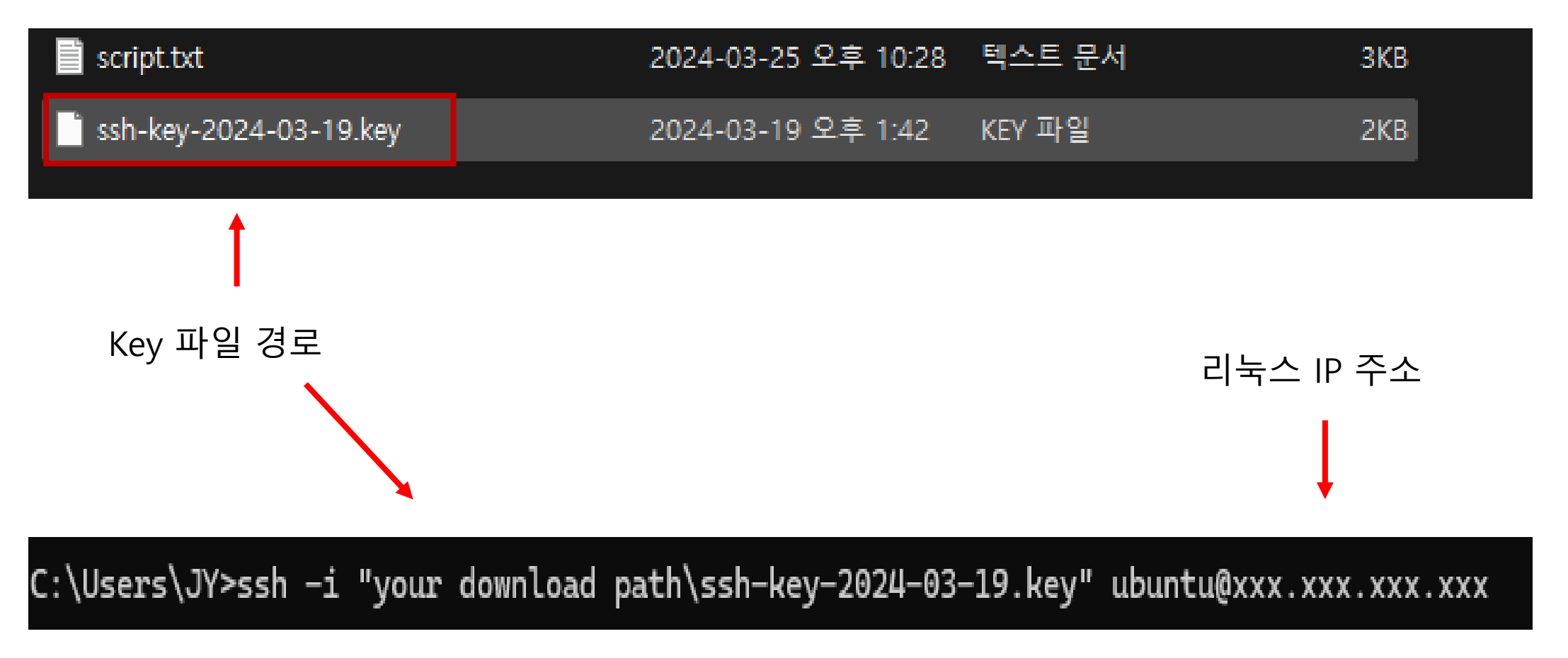

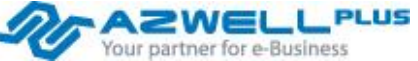

#### Linux VM 접속 방법

■ 접속에 성공한 화면

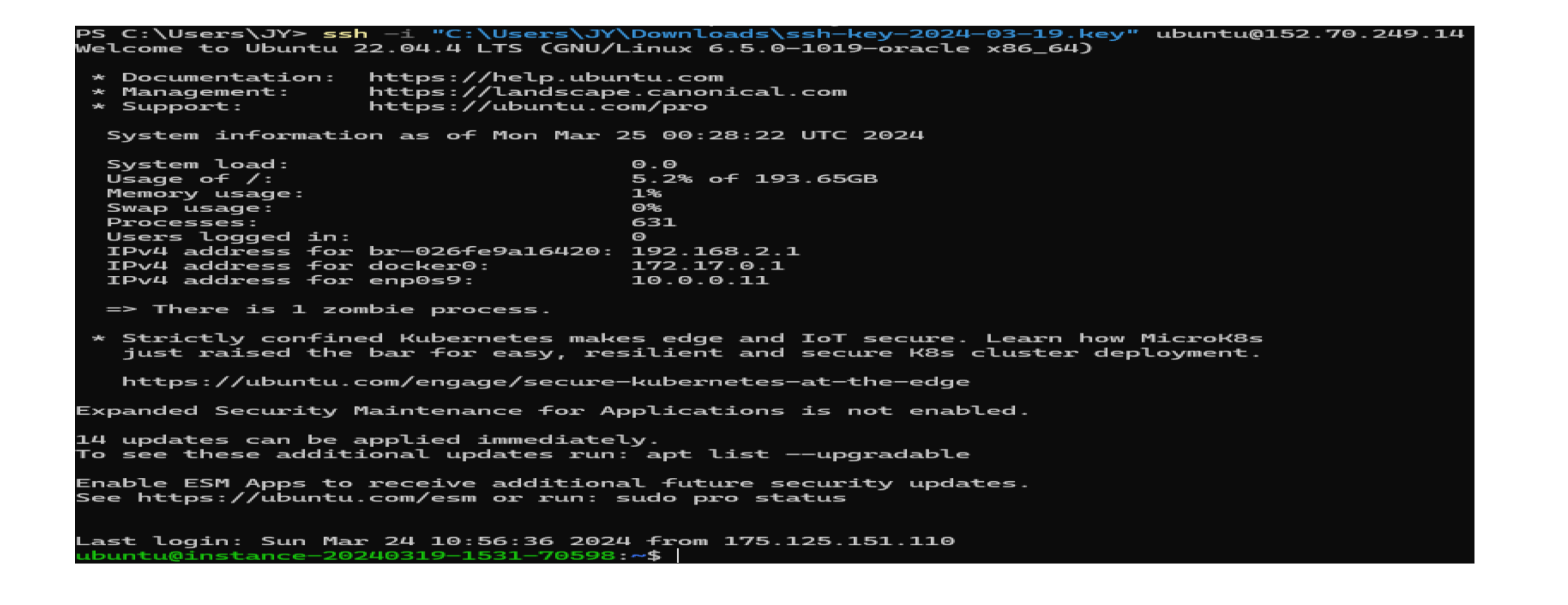

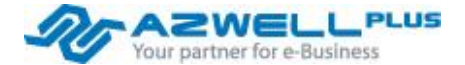

## 1. 도커 설치

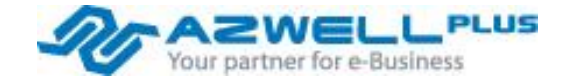

2023 AZWELLPLUS CO,. Ltd

#### 설치 환경 및 버전 - Docker 설치

Nucleus Server는 NVIDIA에서 컨테이너 형태로 제공되기 때문에 Docker를 우선적으로 설치합니다. 컨테이너의 장점은 애플리케이션을 빠르게 배포가 가능하고 확장 및 축소가 가능합니다.

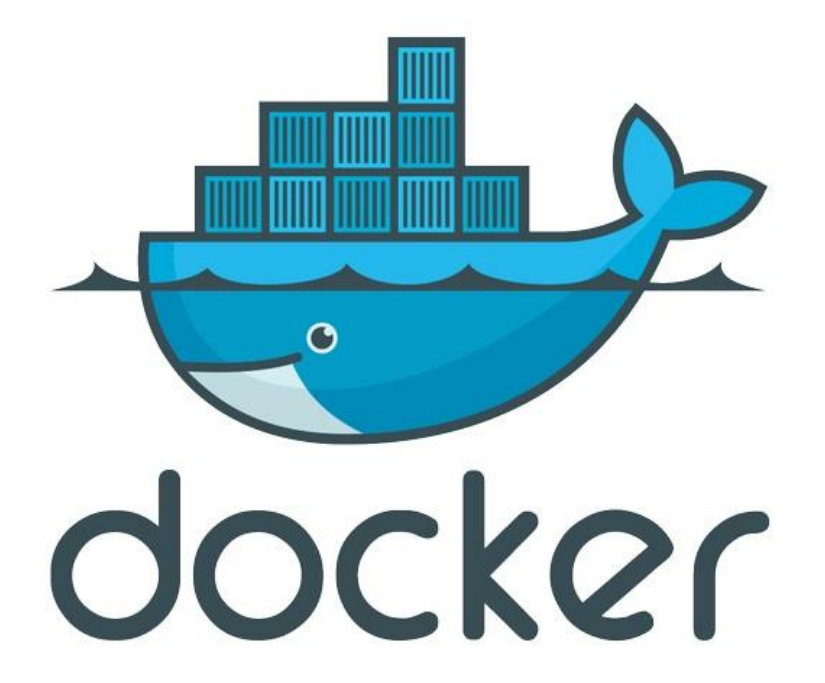

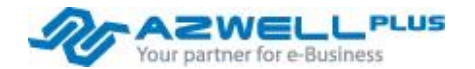

### Nucleus Server 설치 과정에서 Docker를 사용하는 이유

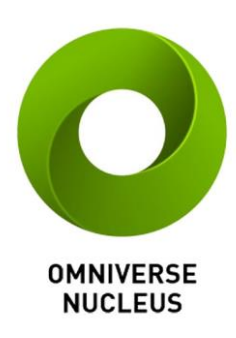

- 편리한 배포: Docker는 소프트웨어를 컨테이너로 패키징하고 배포하는 데 사용되는 표준적인 방법입니다.
   NVIDIA Nucleus를 Docker 컨테이너로 패키징 하면 사용자는 손쉽게 이를 배포하고 실행할 수 있습니다.
- 환경 격리: Docker는 컨테이너를 사용하여 응용 프로그램과 그 의존성을 격리합니다. 따라서 NVIDIA Nucleus를 Docker 컨테이너로 실행하면 호스트 시스템과의 상호작용이 제한되며, 환경이 일관되고 안정 적으로 유지됩니다.
- 이식성: Docker 컨테이너는 다양한 환경에서 실행될 수 있습니다. 따라서 NVIDIA Nucleus를 Docker 컨 테이너로 패키징 하면 다양한 하드웨어 및 운영 체제에서 손쉽게 실행할 수 있습니다.
- 자동화 및 관리 용이성: Docker는 컨테이너의 라이프사이클을 관리하고 자동화하는 도구를 제공합니다.
   이를 통해 NVIDIA Nucleus를 관리하고 업데이트하는 프로세스를 자동화하고 단순화할 수 있습니다.

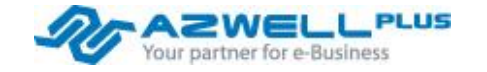

#### 설치 환경 및 버전 - Docker 설치

- sudo apt-get update 명령어로 패키지 매니저가 최신 소프트웨어를 찾을 수 있도록 합니다.
- sudo apt-get install apt-transport-https ca-certificates curl gnupg lsb-release
- 다음으로 설치하는 패키지는 관리자가(APT)가 외부 저장소로부터 패키지를 받을 때 보안 및 신뢰성을 보장 받을 수 있 게 합니다.

```
y@jy-virtual-machine:~$ sudo apt-get install apt-transport-https ca-certificates curl gnupg lsb-release
패키지 목록을 읽는 중입니다... 완료
의존성 트리를 만드는 중입니다... 완료
상태 정보를 읽는 중입니다... 완료
lsb-release is already the newest version (11.1.0ubuntu4).
lsb-release 패키지는 수동설치로 지정합니다.
ca-certificates is already the newest version (20230311ubuntu0.22.04.1).
ca-certificates 패키지는 수동설치로 지정합니다.
gnupg is already the newest version (2.2.27-3ubuntu2.1).
gnupg 패키지는 수동설치로 지정합니다.
The following additional packages will be installed:
 libcurl4
다음 새 패키지를 설치할 것입니다:
 apt-transport-https curl
다음 패키지를 업그레이드할 것입니다:
 libcurl4
1개 업그레이드, 2개 새로 설치, 0개 제거 및 201개 업그레이드 안 함.
/185 //바이트 아카이너를 바아야 하니다
```

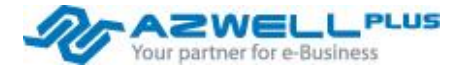

#### 설치 환경 및 버전 - Docker 설치

- 첫 번째 명령어는 APT패키지 관리자가 사용하는 GPG 키링 파일을 저장하는 데 사용됩니다.
- 두 번째 명령어는 이전 단계에서 다운로드한 Docker의 GPG 키를 사용하여 서명된 패키지를 허용합니다.
- 이러한 두 단계를 통해 Docker의 APT 저장소를 시스템에 추가하고 APT패키지 관리자는 Docker 패키지를 신뢰할 수 있게 됩니다.
- 그 다음 저장소를 다시 업데이트 합니다.

sudo mkdir -p /etc/apt/keyrings
sudo curl -fsSL https://download.docker.com/linux/ubuntu/gpg | sudo gpg --dearmor -o /etc/apt/keyrings/docker.gpg

sudo echo \

"deb [arch=\$(dpkg --print-architecture) signed-by=/etc/apt/keyrings/docker.gpg] https://download.docker.com/linux/ubuntu \
\$(lsb\_release -cs) stable" | sudo tee /etc/apt/sources.list.d/docker.list > /dev/null

sudo apt-get update

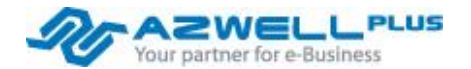

#### 설치 환경 및 버전 - Docker 설치

- sudo apt-cache madison docker-ce | awk '{ print \$3 } ' 는 도커의 패키지 버전 및 출처 정보를 가져오는 명령어입니다.
- awk 명령어를 통해 해당하는 열의 정보(버전 정보)만을 출력합니다.

sudo apt-cache madison docker-ce | awk '{ print \$3 }'

| jy@jy-vi  | rtual-mach: | ine:~\$ sud | o apt-cache | madison | docker-ce | awk | ' { | print | \$3 | <b>}'</b> |
|-----------|-------------|-------------|-------------|---------|-----------|-----|-----|-------|-----|-----------|
| 5:25.0.3  | -1~ubuntu.: | 22.04~jamm  | /           |         |           |     |     |       |     |           |
| 5:25.0.2  | -1~ubuntu.: | 22.04~jamm  | /           |         |           |     |     |       |     |           |
| 5:25.0.1  | -1~ubuntu.: | 22.04~jamm  | /           |         |           |     |     |       |     |           |
| 5:25.0.0- | -1~ubuntu.: | 22.04~jamm  | /           |         |           |     |     |       |     |           |
| 5:24.0.9  | -1~ubuntu.: | 22.04~jamm  | /           |         |           |     |     |       |     |           |
| 5:24.0.8  | -1~ubuntu.: | 22.04~jamm  | /           |         |           |     |     |       |     |           |
| 5:24.0.7  | -1~ubuntu.: | 22.04~jamm  | /           |         |           |     |     |       |     |           |

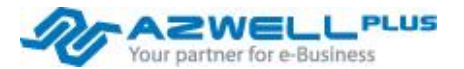

#### 설치 환경 및 버전 - Docker 설치

- 도커의 버전은 omniverse docs에서 추천하는 버전인 20.10 버전으로 설정 후 설치합니다.
- 그리고 Docker Compose 플러그인을 설치합니다.
- Docker Compose는 멀티 컨테이너 애플리케이션을 관리하고 실행하는 데 매우 편리한 도구로 사용됩니다.
- docker ---version 명령어로 20.10 버전이 설치가 되었는지 확인합니다.

#### VERSION\_STRING=5:20.10.24~3-0~ubuntu-jammy

sudo apt-get install docker-ce=\$VERSION\_STRING docker-ce-cli=\$VERSION\_STRING containerd.io docker-compose-plugin

docker --version

Docker version 20.10.24, build 297e128

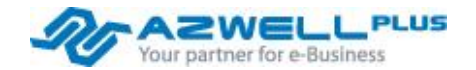

## 2. Enterprise Nucleus Server Installation

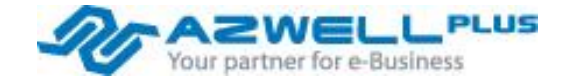

2023 AZWELLPLUS CO,. Ltd

Enterprise Nucleus Server Installation - 다운로드 및 환경 설정

### Nucleus Server를 사용하는 이유

- Nucleus는 Omniverse의 데이터베이스 및 협업 엔진입니다.
- 협업 및 연결성 강화: Omniverse Nucleus는 다양한 디자인 및 제작 팀 간의 협업을 간편하게 만듭니다. 여러 사용자가 동시에 작업하고, 변경 사항을 즉시 공유하고, 실시간으로 협업할 수 있습니다.
- 유연성과 확장성: Nucleus는 다양한 디자인 및 제작 작업에서 활용할 수 있습니다. 이는 3D 시뮬레이션, 가상 현실, 영화 제작, 게임 개발 등의 분야에 적용될 수 있습니다.
- 데이터 관리 및 버전 관리: Omniverse Nucleus는 큰 규모의 데이터를 효율적으로 관리하고 버전 관리할 수 있습니다.
   이는 프로젝트의 복잡성을 줄이고, 협업을 간편하게 만듭니다.
- 다양한 포맷 지원: 다양한 포맷의 3D 데이터를 처리할 수 있어서, 다양한 소프트웨어 및 툴을 연결하여 작업할 수 있습니다.
   니다. 이는 다양한 플랫폼 간에 데이터를 이동하거나 공유하는 데 유용합니다.

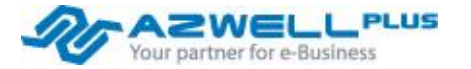

#### Enterprise Nucleus Server Installation - 다운로드 및 환경 설정

- <u>https://ui.licensing.nvidia.com/software</u>
- NLP에 접속하여 최신 버전의 Nucleus Server 파일을 임시 폴더인 /tmp에 받습니다.

| ← → C ⋒ 😁 ui.licens                     | ing.nvidia.com/software          |                       |                 |              |                                                             | See 🛧 🖸 🛛                                        |          |
|-----------------------------------------|----------------------------------|-----------------------|-----------------|--------------|-------------------------------------------------------------|--------------------------------------------------|----------|
| 📀 NVIDIA. LICENSING                     |                                  | NVIDIA                | APPLICATION HUB | <b>μ</b> 1 ε | စ် <b>jy.jang@azwell.co.kr</b> Azwell Plus Co Ltd (li       | c-00 Group Azwell Plus Co Ltd                    | 🙁 logout |
| ி DASHBOARD                             | Red Hat Enterprise Linux KVM     | 8.6                   | 4.2             |              | NVIDIA AI Enterprise 4.2 Software<br>Package for RHEL 8.6   | Feb 9, 2024                                      | Download |
| ENTITLEMENTS ILICENSE SERVERS >         | Red Hat Enterprise Linux KVM     | 8.8                   | 4.2             |              | NVIDIA Al Enterprise 4.2 Software<br>Package for RHEL 8.8   | Feb 9, 2024                                      | Download |
| NETWORK ENTITLEMENTS Software Downloads | Red Hat Enterprise Linux KVM     | 9.0                   | 4.2             |              | NVIDIA Al Enterprise 4.2 Software<br>Package for RHEL 9.0   | Feb 9, 2024                                      | Download |
|                                         | Red Hat Enterprise Linux KVM     | 9.2                   | 4.2             |              | NVIDIA Al Enterprise 4.2 Software<br>Package for RHEL 9.2   | Feb 9, 2024                                      | Download |
| 語 EVENTS                                | Linux KVM                        | All Supported         | 4.2             |              | NVIDIA Al Enterprise 4.2 Software<br>Package for Linux KVM  | Feb 9, 2024                                      | Download |
| E SERVICE INSTANCES                     | Ubuntu KVM                       | All Supported         | 4.2             |              | NVIDIA Al Enterprise 4.2 Software<br>Package for Ubuntu KVM | Feb 9, 2024                                      | Download |
| ♂ API KEYS                              | Linux                            | Docker/Docker-Compose | 2023.2.3        |              | NVIDIA Omniverse Enterprise<br>Nucleus Server               | Feb 5, 2024                                      | Download |
| FQ SUPPORT                              | VMware vCenter                   | All Supported         | 1.3.0           |              | NVIDIA GPU Manager Plug-In 1.3.0<br>for VMware vCenter      | Jan 31, 2024                                     | Download |
|                                         | (j) View more information on pro | duct families         |                 |              |                                                             |                                                  |          |
|                                         | 10 🗸 downloads per page          |                       |                 |              | / / / / / /                                                 | <b>1393</b> downloads) <b>5</b> of <b>140</b> pa | ges > >> |

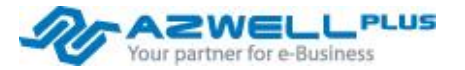

Enterprise Nucleus Server Installation – 다운로드 및 환경 설정

- cd /tmp 명령어로 임시 폴더에 이동합니다.
- wget 129.154.202.104/nucleus-stack-2023.2.3%2Btag-2023.2.3.gitlab.12557840.4bf50d1d.tar.gz
- 위의 명령어로 서버에 업로드 된 nucleus 설치 파일을 다운로드 받습니다.
  - wget은 네트워크를 통해 파일을 다운로드하는 강력한 도구로, 스크립트에서 자동화된 작업이나 서버에서 파일을 다운로드 하는 작업 등에 유용하게 사용됩니다.

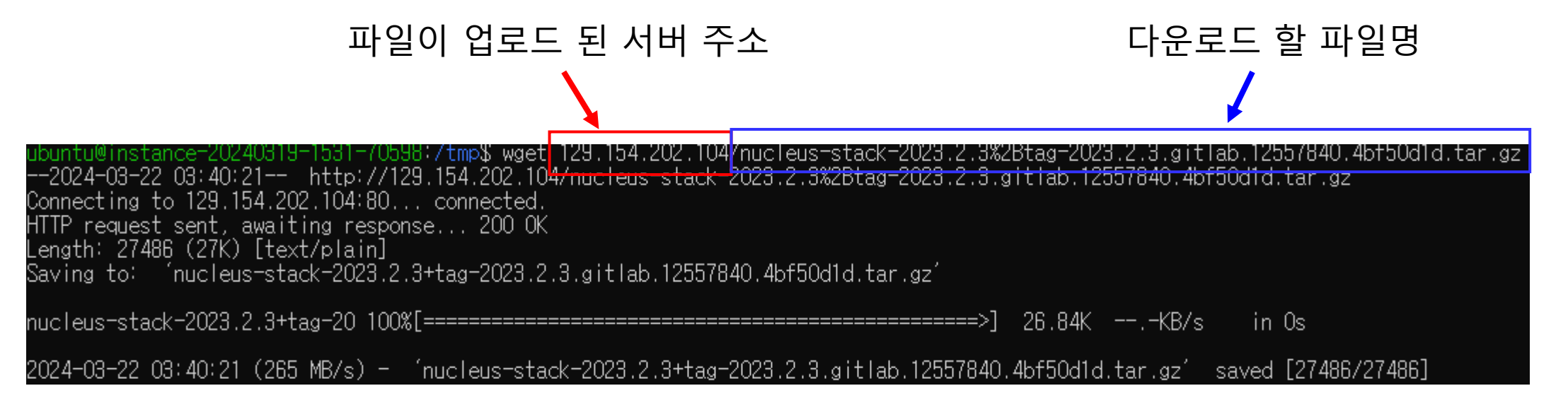

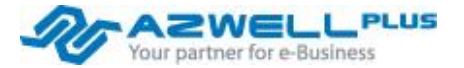

Enterprise Nucleus Server Installation – 다운로드 및 환경 설정

- sudo mkdir /opt/ove 명령어로 nucleus를 설치할 폴더 생성합니다.
- sudo tar xzvf [nucleus 압축 파일] -C /opt/ove -strip-components=1 명령어로 위에서 생성한 /opt/ove 폴더에 압축 을 해제합니다.
- 압축을 해제하면 /opt/ove 디렉토리에는 아래의 파일들이 있습니다.

| drwxr-xr-x | 7 | root | root | 112  | Nov | 1  | 18:32 |            |
|------------|---|------|------|------|-----|----|-------|------------|
| drwxr-xr-x | 7 | root | root | 98   | Nov | 1  | 18:31 |            |
| -rw-rw-rw- | 1 | root | root | 2450 | 0ct | 31 | 05:06 | README.md  |
| - rw- r r  | 1 | root | root | 52   | 0ct | 31 | 05:06 | VERSION    |
| drwxr-xr-x | 6 | root | root | 328  | Nov | 2  | 22:16 | base_stack |
| drwxr-xr-x | 3 | root | root | 67   | Nov | 1  | 18:32 | navigator  |
| drwxr-xr-x | 2 | root | root | 39   | Nov | 1  | 18:32 | ssl        |
| drwxr-xr-x | 2 | root | root | 68   | Nov | 1  | 18:32 | SSO        |
| drwxr-xr-x | 2 | root | root | 101  | Nov | 1  | 18:32 | templates  |

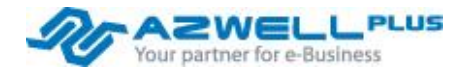

#### Enterprise Nucleus Server Installation - 다운로드 및 환경 설정

- cd /opt/ove/base\_stack 환경 설정을 위한 폴더로 이동합니다.
- 텍스트 에디터로 nucleus-stack.env 파일을 오픈합니다.
  - sudo nano nucleus-stack.env
  - nano 편집기는 Shift+Alt+3을 누르면 행 번호가 나옵니다.
- 아래 해당하는 라인들을 수정해줍니다.

|                                                                      |                                       | 2                    |                    |                                                          |
|----------------------------------------------------------------------|---------------------------------------|----------------------|--------------------|----------------------------------------------------------|
| NU nano 6.2                                                          | nucleus-stack.env                     | G <mark>NU na</mark> | no 6.2             | nucleus-stack.env                                        |
| <pre># following compose files to deploy your sta</pre>              | ck:                                   | 42 #                 | and this Nucleus i | instance will be plain text, potentially making          |
|                                                                      |                                       | 43 #                 | it visible to anyo | one on the network. This includes passwords transmitted  |
| <pre># * hucleus-stack-no-ssl.yml or # * puelous-stack-csl yml</pre> |                                       | 44 #                 | as plain text for  | non-sso accounts.                                        |
| # * Nucleus-Stack-SSt.ymt                                            |                                       | 45 #                 | To be flexible and | lower the barrier for entry we allow you to configure    |
|                                                                      | *****                                 | 47 #                 | this stack however | r vou please, including not enforcing security. For exam |
| ## End-User License Agreement (EULA)                                 |                                       | 48 #                 | there are situatio | ons where an easy setup is preferable for quick tests.   |
| *****                                                                | ******                                | 49 #                 |                    |                                                          |
|                                                                      |                                       | 50 #                 | Please review your | r security posture carefully, uncomment, and set this to |
| # Uncomment this and set it to 1 to indicate                         | your acceptance of EULA               | 51 #                 | to indicate your u | inderstanding of security implications of                |
| <pre># You can review EULA at: https://docs.omniv</pre>              | erse.nvidia.com/eula                  | 52 #                 | your deployment, h | nowever you have configured it.                          |
|                                                                      |                                       | 53 #                 |                    |                                                          |
| ACCEPT_EULA=1                                                        |                                       | 55 SECU              | IRITY REVIEWED=1   |                                                          |
|                                                                      | *****                                 | 56                   |                    |                                                          |
| ## Security and implications of insecure con                         | figurations                           | 57 ####              |                    |                                                          |
|                                                                      | ************************************* | 58 ## R              | Required endpoints | configuration                                            |
| #                                                                    |                                       | 59 ####              | *************      | ***************************************                  |
| # There are some aspects of securing your Nu                         | cleus instance one must consider:     | 60 #                 |                    |                                                          |

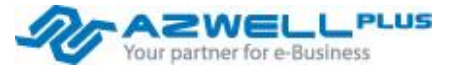

#### Enterprise Nucleus Server Installation – 다운로드 및 환경 설정

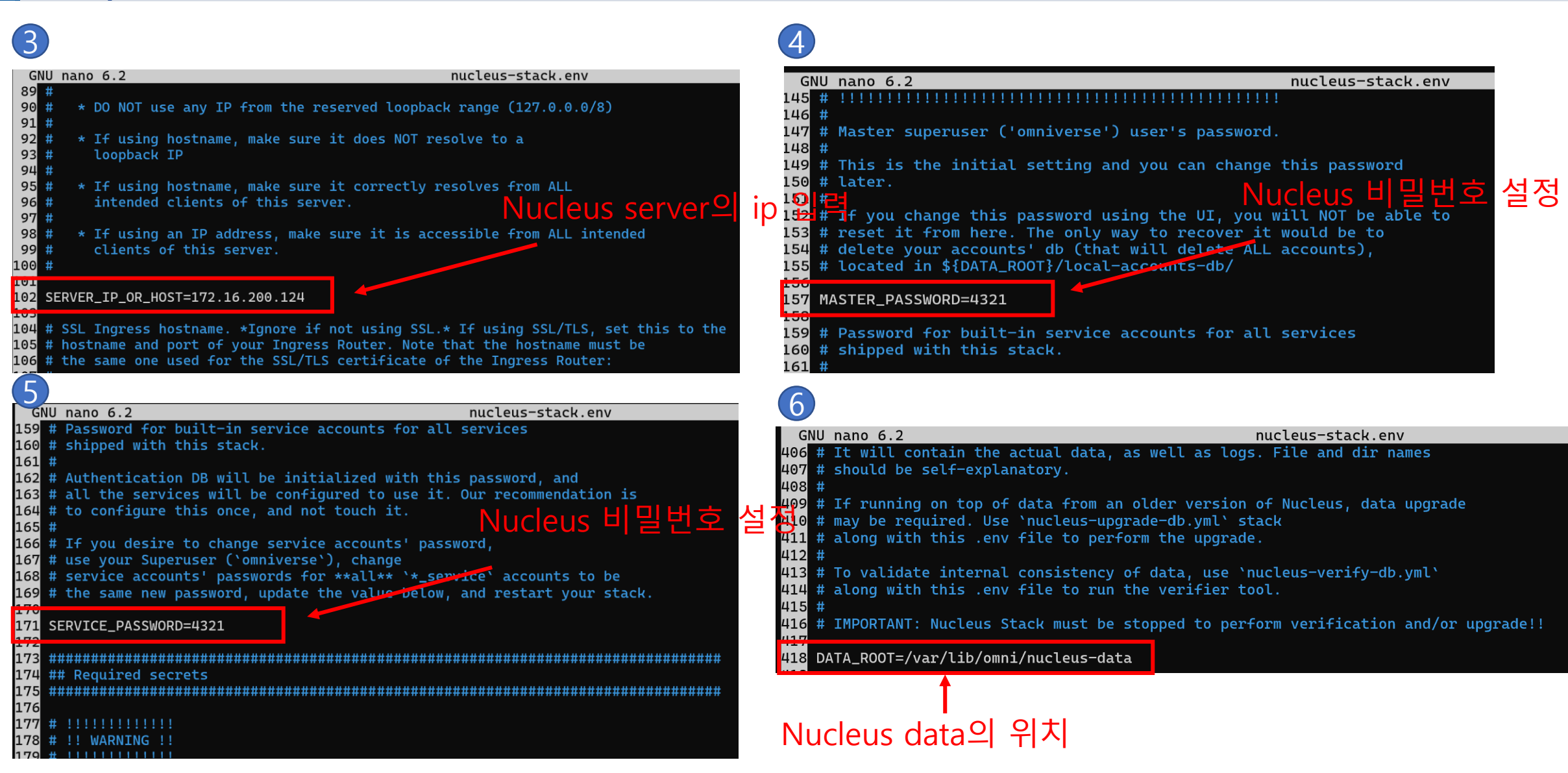

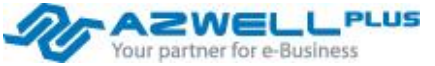

Enterprise Nucleus Server Installation - 다운로드 및 환경 설정

■ Ctrl + X -> Y -> Enter로 저장을 합니다.

## Security and implications of insecure configurations ## End-User License Agreement (EULA) # Uncomment this and set it to 1 to indicate your acceptance of EULA # You can review EULA at: https://docs.omniverse.nvidia.com/eula There are some aspects of securing your Nucleus instance one must consider: ACCEPT\_EULA=1 Authentication: if not using SSO, the only accounts you will be \*\*\*\*\*\*\*\*\*\*\* able to create will be login/password based accounts, stored locally ## Security and implications of insecure configurations on disk in the Authentication Service's database (passwords are not stored plain text, however, this is still sub-optimal). There are some aspects of securing your Nucleus instance one must consider: - Authentication: if not using SSO, the only accounts you will be We recommend relying on a SAML SSO provider for your authentication needs. able to create will be login/password based accounts, stored locally on disk in the Authentication Service's database (passwords are not stored plain text, however, this is still sub-optimal). Transport: if not configuring SSL, all traffic between your Clients Save modified buffer? We recommend relying on a SAML SSO provider for your authentication needs File Name to Write: nucleus-stack.env G Help M-D DOS Format ^C Cancel C Cancel Mac Format

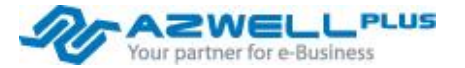

Yes

Enterprise Nucleus Server Installation – 다운로드 및 환경 설정

- 보안을 위한 설정 파일 생성을 위해 다음 스크립트를 실행합니다.
- sudo ./generate-sample-insecure-secrets.sh 명령어로 스크립트를 실행합니다.

### y@jy-virtual-machine:/opt/ove/base\_stack\$ ls

bridgenucleus-ingress-router.ymlnucleus-stack.envnucleus-verify-db.ymlgenerate-sample-insecure-secrets.shnucleus-stack-no-ssl.ymlnucleus-stack.env.savesamlnucleus-bridge-client-bootstrap.ymlnucleus-stack-ssl.ymlnucleus-upgrade-db.ymlsecretsjy@jy-virtual-machine:/opt/ove/base\_stack\$sudo./generate-sample-insecure-secrets.sh

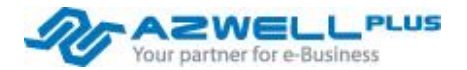

Enterprise Nucleus Server Installation - 다운로드 및 환경 설정

■ sudo ./generate-sample-insecure-secrets.sh 스크립트를 성공적으로 실행하면 다음과 같은 화면이 출력됩니다.

root@jy-virtual-machine:/opt/ove/base\_stack# sudo ./generate-sample-insecure-secrets.sh Generating short term token signing keypair writing RSA key Generating long term token signing keypair writing RSA key Generating discovery service registration token 128+0 records in 128+0 records out 128 bytes copied, 0.000141107 s, 907 kB/s 256+0 records in 256+0 records out 256 bytes copied, 0.000350652 s, 730 kB/s Generating password salt 4+0 records in 4+0 records out 4 bytes copied, 2.8534e-05 s, 140 kB/s 8+0 records in 8+0 records out 8 bytes copied, 0.000112142 s, 71.3 kB/s Generating LFT salt 128+0 records in 128+0 records out 128 bytes copied, 0.00013246 s, 966 kB/s 256+0 records in 256+0 records out 256 bytes copied, 0.000345453 s, 741 kB/s root@jv-virtual-machine:/opt/ove/base\_stack#

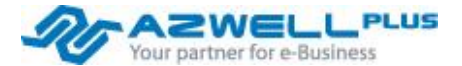

#### Enterprise Nucleus Server Installation - 실행

- sudo docker compose --env-file /opt/ove/base\_stack/nucleus-stack.env -f /opt/ove/base\_stack/nucleusstack-no-ssl.yml pull
  - 환경 변수를 지정하는 옵션(--env-file)과 Docker compose 파일(nucleus-stack-no-ssl.yml)에 정의된 이미지 를 로컬 시스템으로 가져옵니다.
- Container를 Foreground에서 실행하는 명령어
  - sudo docker compose --env-file /opt/ove/base\_stack/nucleus-stack.env -f /opt/ove/base\_stack/nucleusstack-no-ssl.yml up
- Container를 Background에서 실행하는 명령어
  - sudo docker compose --env-file /opt/ove/base\_stack/nucleus-stack.env -f /opt/ove/base\_stack/nucleusstack-no-ssl.yml up -d

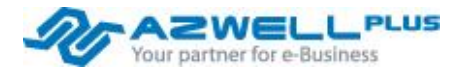

Enterprise Nucleus Server Installation - 실행

- Container를 Foreground에서 실행할 때의 장점
  - 디버깅: 개발 중에는 애플리케이션의 동작을 실시간으로 모니터링하고 디버깅해야 할 때가 있습니다. Foreground 모드에서 컨테이너를 실행하면 콘솔 출력을 실시간으로 확인할 수 있어서 문제 해결이 용이합니다.
  - 상호작용: Foreground 모드에서 실행하면 컨테이너 내부에 들어가서 명령을 실행하거나 애플리케이션의 동작을 실시간으로 확인할 수 있습니다. 이는 개발 중에 테스트하고 실험하는 데 유용합니다.

- Container를 Background에서 실행할 때의 장점
  - 백그라운드 서비스: 배포된 애플리케이션이나 서비스는 보통 백그라운드에서 실행됩니다. 이렇게 하면 사용자가 직접 상호작용하지 않고도 서비스가 지속적으로 실행될 수 있습니다.
  - 리소스 관리: 백그라운드에서 실행하면 컨테이너는 백그라운드에서 동작하면서 시스템 리소스를 덜 사용하게 되므로, 더 효율적으로 리소스를 관리할 수 있습니다.

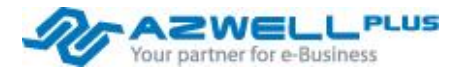

#### Enterprise Nucleus Server Installation - 실행

• 만약 Foreground에서 띄운 Container를 종료하려면, Ctrl + C 버튼을 누르면 종료됩니다.

| ^CGracefully stopping (press Ctrl+C again to f | Force)  |       |
|------------------------------------------------|---------|-------|
| [+] Stopping 13/13                             |         |       |
| ✓Container base_stack-nucleus-thumbnails-1     | Stopped | 10.3s |
| √Container base_stack-nucleus-navigator-1      | Stopped | 1.0s  |
| ✓Container base_stack-utl-monpx-1              | Stopped | 0.8s  |
| ✓Container base_stack-nucleus-auth-1           | Stopped |       |
| √Container base_stack-nucleus-lft-1            | Stopped |       |
| ✓Container base_stack-nucleus-discovery-1      | Stopped | 0.95  |
| √Container base_stack-nucleus-tagging-1        | Stopped | 10.6s |
| √Container base_stack-nucleus-api-1            | Stopped | 1.0s  |
| ✓Container base_stack-tagging-logrotate-1      | Stopped | 0.35  |
| ✓Container base_stack-nucleus-log-processor-1  | Stopped | 0.65  |
| √Container base_stack-nucleus-search-1         | Stopped | 10.8s |
| √Container base_stack-nucleus-lft-lb-1         | Stopped | 11.0s |
| ✓Container base_stack-nucleus-resolver-cache-1 | Stopped | 10.4s |
| canceled                                       |         |       |

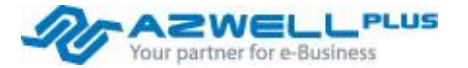

#### Enterprise Nucleus Server Installation - 실행

■ Background에서 띄운 Container는 docker ps 명령어로 확인이 가능합니다.

| ubuntu@instanc<br>CONTAINER ID  | e-20240319-1531-70598:/opt/ove/base_stack\$ sudo docker ps<br>IMAGE                                        | COMMAND                            | CREATED            | STATUS<br>NAMES                     | PORTS                    |
|---------------------------------|----------------------------------------------------------------------------------------------------|------------------------------------|--------------------|-------------------------------------|--------------------------|
| 0d1b5fd3954e<br>>3009/tcp, :::: | nvcr.io/nvidia/omniverse/nucleus-api:1.14.37<br>3009->3009/tcp, 0.0.0.0:3106->3106/tcp, :::3106->3106/tcp, | "/root/eula.sh ./lau…"<br>3019/tcp | 43 seconds ago     | Up 43 seconds<br>base_stack-nucleus | 0.0.0.0:3009-<br>s-api-1 |
| 50480217fc83                    | nvcr.io/nvidia/omniverse/nucleus-auth:1.5.2                                                                | "/root/eula.sh /bin/…"             | 43 seconds ago     | Up 42 seconds                       | 0.0.0.0:3100-            |
| >3100/tcp, ::::                 | 3100->3100/tcp, 0.0.0.0:3180->3180/tcp, :::3180->3180/tcp,                                                 | 0.0.0.0:8000->8000/tcp,            | :::8000->8000/tcp  | base_stack-nucleus                  | s-auth-1                 |
| 55f41ce553dd                    | nvcr.io/nvidia/omniverse/nucleus-tagging:3.1.11                                                            | "/omni/docker-entryp…"             | 43 seconds ago     | Up 42 seconds                       | 0.0.0.0:3020-            |
| >3020/tcp, ::::                 | 3020->3020/tcp                                                                                             |                                    |                    | base_stack-nucleu                   | s-tagging-1              |
| 60252ba0764d                    | nvcr.io/nvidia/omniverse/nucleus-lft:1.14.37                                                               | "/root/eula.sh pytho…"             | 43 seconds ago     | Up 42 seconds                       | 3030/tcp                 |
|                                 |                                                                                                    |                                    |                    | base_stack-nucleu                   | s-lft-1                  |
| 8addd03fbee9                    | nvcr.io/nvidia/omniverse/nucleus-search:3.2.9                                                              | "/root/eula.sh /bin/…"             | 43 seconds ago     | Up 42 seconds                       | 0.0.0.0:3400-            |
| >3400/tcp, ::::                 | 3400->3400/tcp                                                                                             |                                    |                    | base_stack-nucleu                   | s-search-1               |
| 149e5bd77efb                    | nvcr.io/nvidia/omniverse/nucleus-discovery:1.5.2                                                           | "/root/eula.sh pytho…"             | 43 seconds ago     | Up 42 seconds                       | 0.0.0.0:3333-            |
| >3333/tcp, ::::                 | 3333->3333/tcp                                                                                             |                                    |                    | base_stack-nucleu                   | s-discovery-1            |
| a4a32249eedb                    | graffic/logrotate:1.4                                                                                      | "/usr/local/bin/entr…"             | About a minute ago | Up 43 seconds                       |                          |
|                                 |                                                                                                    |                                    |                    | base_stack-tagging                  | g-logrotate-1            |
| 091c3be42848                    | nvcr.io/nvidia/omniverse/nucleus-thumbnails:1.5.10                                                         | "/omni/docker-entryp…"             | About a minute ago | Up 41 seconds                       |                          |
|                                 |                                                                                                    |                                    |                    | base_stack-nucleu                   | s-thumbnails-1           |
| 77a64d646af3                    | nvcr.io/nvidia/omniverse/nucleus-resolver-cache:1.14.37                                                    | "/root/eula.sh /omni…"             | About a minute ago | Up 42 seconds                       | 8891/tcp                 |
|                                 |                                                                                                    |                                    |                    | base_stack-nucleu                   | s-resolver-cac           |
| he-1                            |                                                                                                    |                                    |                    |                                     |                          |
| e4a62bae9488                    | nvcr.io/nvidia/omniverse/utl-monpx:1.14.37                                                                 | "/root/eula.sh pytho…"             | About a minute ago | Up 42 seconds                       | 0.0.0.0:3010-            |
| >8080/tcp, ::::                 | 3010->8080/tcp                                                                                             |                                    |                    | base_stack-utl-mo                   | npx-1                    |
| cbe19c35a975                    | nvcr.io/nvidia/omniverse/nucleus-log-processor:1.14.37                                                     | "/root/eula.sh pytho…"             | About a minute ago | Up 41 seconds                       | _                        |
|                                 |                                                                                                    |                                    |                    | base_stack-nucleu                   | s-log-processo           |
| r-1                             |                                                                                                    |                                    |                    |                                     |                          |
| 6b84bc1a6'/'/9                  | nvcr.io/nvidia/omniverse/nucleus-lft-lb:1.14.37                                                            | "/root/eula.sh /omni…"             | About a minute ago | Up 42 seconds                       | 0.0.0.0:3030-            |
| >3030/tcp, ::::                 | 3030->3030/tcp                                                                                             |                                    |                    | base_stack-nucleu                   | s-lft-lb-1               |
| d0a0c9642244                    | nvcr.io/nvidia/omniverse/nucleus-navigator:3.3.4                                                           | "/root/eula.sh /entr…"             | About a minute ago | Up 42 seconds                       | 443/tcp, 0.0.            |
| 0.0:8080->80/t                  | cp, :::8080->80/tcp                                                                                        |                                    |                    | base_stack-nucleu                   | s-navigator-1            |

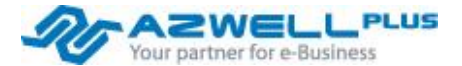

#### Enterprise Nucleus Server Installation - 실행

- sudo docker stop \$(sudo docker ps -q) 명령어로 동작 중인 모든 컨테이너를 종료 가능합니다.
  - docker stop [컨테이너 ID] 명령어로 특정 컨테이너만 종료가 가능합니다.

| ubuntu@instance-20240319 | 9-1531-70598:~\$ | sudo | docker | stop | \$(sudo | docker | ps | -q) |
|--------------------------|------------------|------|--------|------|---------|--------|----|-----|
| 0d1b5fd3954e             |                  |      |        | -    |         |        | -  | -   |
| 50480217fc83             |                  |      |        |      |         |        |    |     |
| 55f41ce553dd             |                  |      |        |      |         |        |    |     |
| 60252ba0764d             |                  |      |        |      |         |        |    |     |
| 8addd03fbee9             |                  |      |        |      |         |        |    |     |
| 149e5bd77efb             |                  |      |        |      |         |        |    |     |
| a4a32249eedb             |                  |      |        |      |         |        |    |     |
| 091c3be42848             |                  |      |        |      |         |        |    |     |
| 77a64d646af3             |                  |      |        |      |         |        |    |     |
| e4a62bae9488             |                  |      |        |      |         |        |    |     |
| cbe19c35a975             |                  |      |        |      |         |        |    |     |
| 6b84bc1a6779             |                  |      |        |      |         |        |    |     |
| d0a0c9642244             |                  |      |        |      |         |        |    |     |

- sudo docker image rm -f \$(sudo docker image ls -q) 모든 도커 이미지 삭제 (실행 중인 컨테이너 종료 후 삭제 가능)
  - sudo docker image rm -f [이미지 ID] 명령어로 특정 이미지를 삭제 가능합니다. (실행 중인 컨테이너 종료 후 삭제 가능)

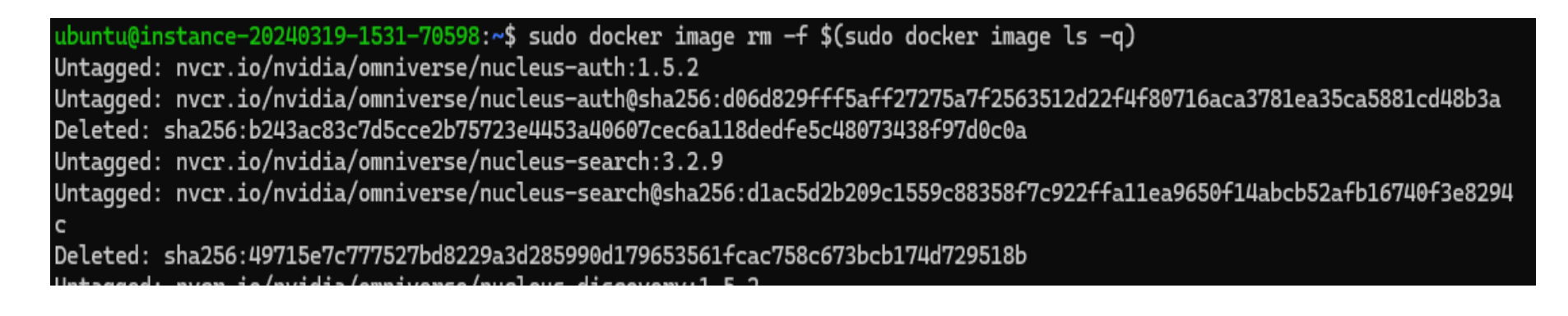

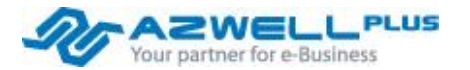

#### Enterprise Nucleus Server Installation - 접속

- http://ip address:8080
- 서버의 ip주소와 8080포트를 이용해서 접속할 수 있습니다.
- Windows가 설치된 VM에서 Nucleus Server에 접속하여 설치가 완료된 것을 확인할 수 있습니다.

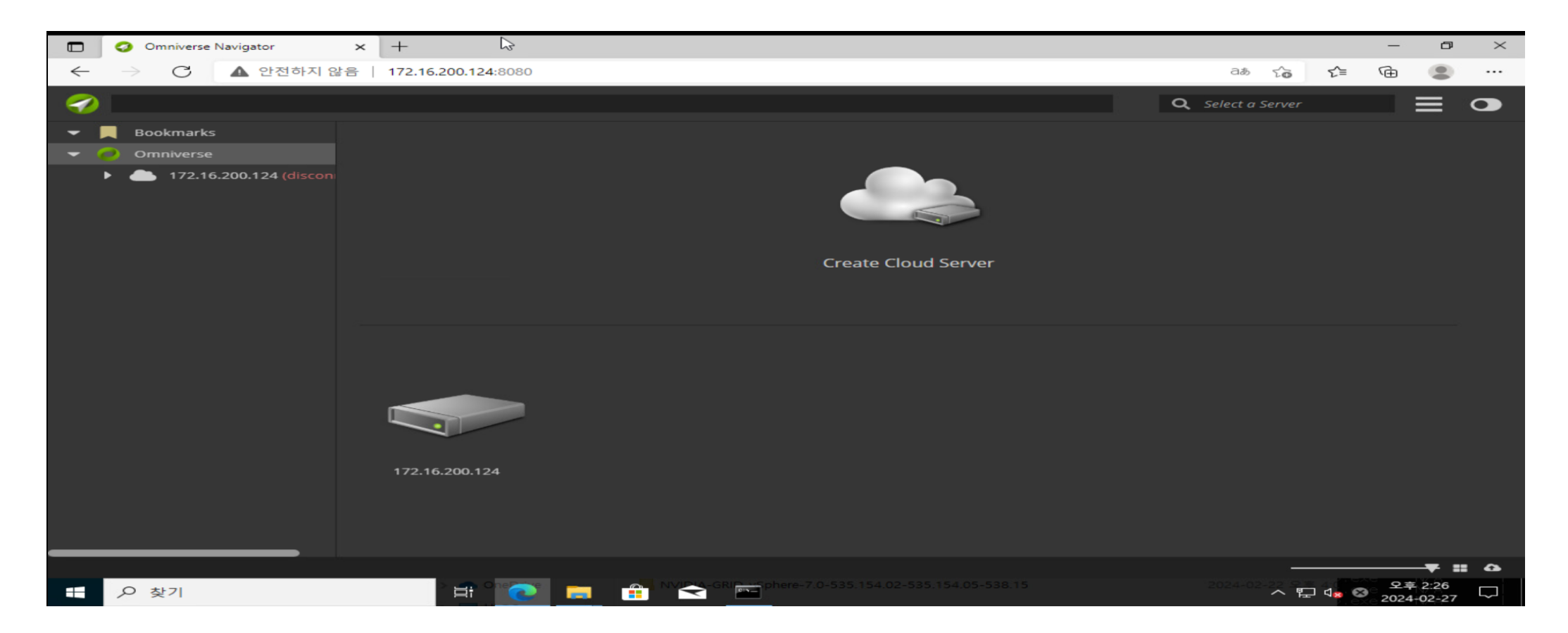

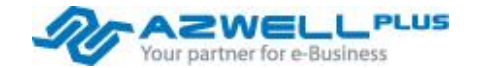

#### Enterprise Nucleus Server Installation - 접속

 만약 NGINX를 사용 중이거나 8080포트를 사용하고 있다면, sudo nano /opt/ove/base\_stack/nucleus-stack.env 파 일을 다시 열어서 536 라인의 포트를 수정해 줍니다.

| G   | NU nano 6.2 r                                                  | nucleus-stack.env               |
|-----|----------------------------------------------------------------|---------------------------------|
| 522 |                                                                |                                 |
| 523 | # Authenticated Service API Port:                              |                                 |
| 524 | #                                                              |                                 |
| 525 | SERVICE_API_AUTHENTICATED_PORT=3106                            |                                 |
| 526 |                                                                |                                 |
| 527 | <pre># Large File Transfer Service Port:</pre>                 |                                 |
| 528 | #                                                              |                                 |
| 529 | LFT_PORT=3030                                                  |                                 |
| 530 |                                                                |                                 |
| 531 | # Web UI Port:                                                 |                                 |
| 532 | , #                                                            |                                 |
| 533 | <pre># If configuring with SSL/TLS, it's recommended cha</pre> | anging this to a different port |
| 534 | <pre># (e.g., 8080) to avoid confusion with Port 80 oper</pre> | n on the Ingress Router.        |
| 535 | #                                                              |                                 |
| 536 | WEB_PORT=8080                                                  |                                 |

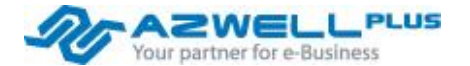

#### Enterprise Nucleus Server Installation - 접속

nucleus-stack.env에서 설정한 password로 로그인이 가능합니다.(id는 omniverse)

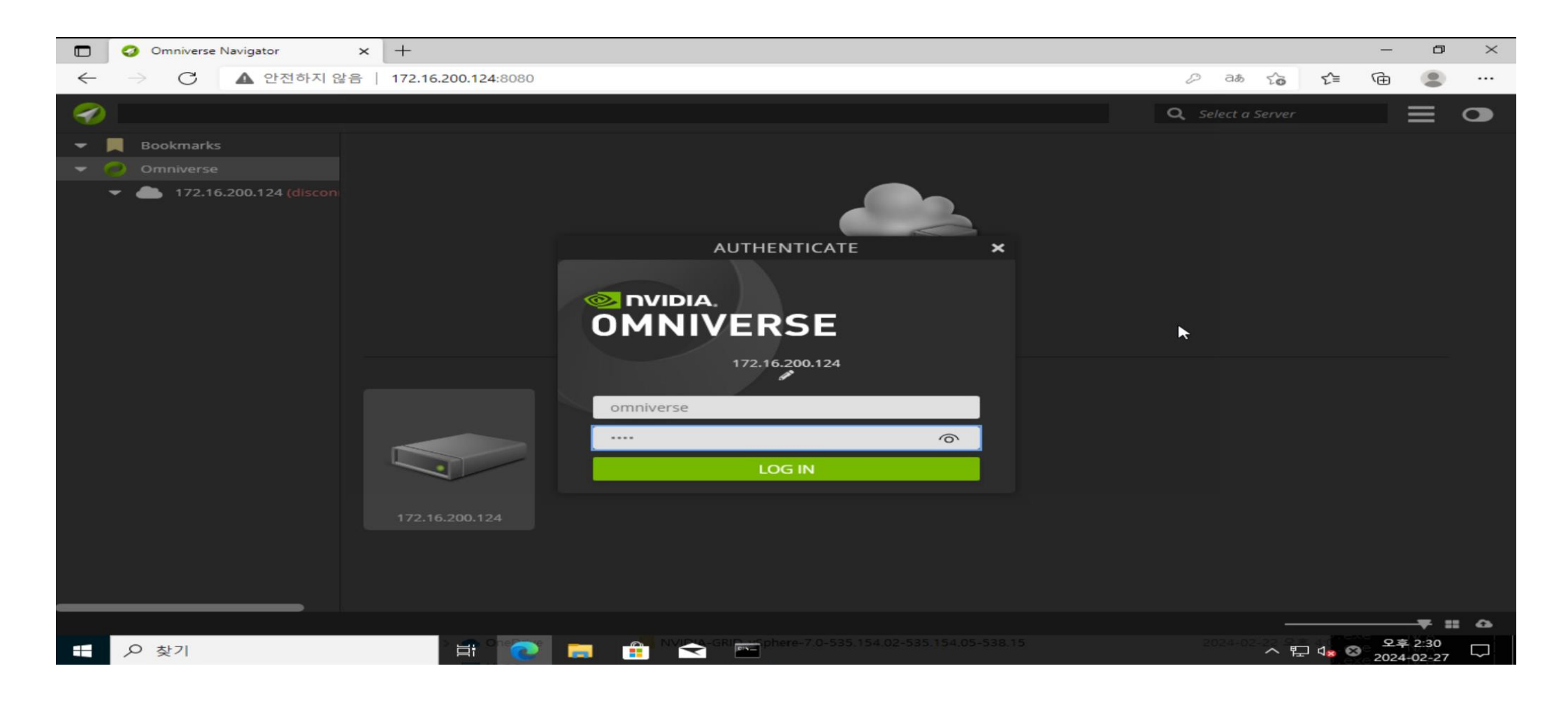

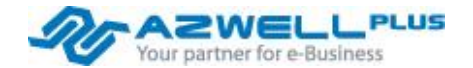

Enterprise Nucleus Server Installation – 계정 관리

• 좌측 하단의 Users 우클릭 후 Add Users로 새로운 유저를 생성할 수 있습니다.

| CREATE NEW USER                                                                                                    | × |
|----------------------------------------------------------------------------------------------------|---|
| <ul> <li>Mokimarks</li> <li>Omniverse</li> <li>Is2.70.249.14 (omniver</li> <li>NVIDIA</li> <li>Library</li> </ul>                                                                 |   |
| Image: Projects     Add User     jyjang     omniverse     //>         search_service     //         tags_service     //         thumbnails_service//         thumbnails_service// |   |
| First name:                                                                                                    |   |
| Jinyeol                                                                                                    |   |
| Last name:                                                                                                    |   |
| Jang                                                                                                    |   |
| USER MANAGEMENT<br>152.70.249.14<br>Coups<br>Email:                                                                                                    |   |
| jy.jang@azwell.co.kr                                                                                                    |   |
| SUBMIT CANCEL                                                                                                    |   |

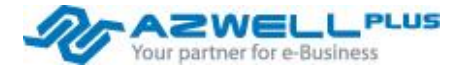

#### Enterprise Nucleus Server Installation – 계정 관리

INVITE USER를 클릭하면 새로운 링크가 복사되고 웹 브라우저에서 복사된 링크로 접속을 하면 새로운 계정의 초기 패스워드를 설정할 수 있습니다.

|                              | jyjang<br>Profile<br>First name:<br>Jinyeol<br>Last name:<br>Jang<br>Email:                                                          |   |                                                                                          |       |
|------------------------------|----------------------------------------------------------------------------------------------------|---|------------------------------------------------------------------------------------------|-------|
|                              | SAVE CANCEL                                                                                                    |   | <br>Welcome to Omniverse!<br>Your username is:<br>"jyjang"<br>on<br><b>152.70.249.14</b> |       |
|                              | Assigned Groups  Add Group                                                                                                    | + | Please continue by providing a new passw                                                 | word. |
| The ir and is val private ar | nvitation link has been copied to your clipboard<br>lid for 24 hours. Please provide it to <b>jyjang</b> via a<br>nd secure channel. | × | LOG IN                                                                                   |       |

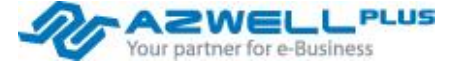

Enterprise Nucleus Server Installation – 계정 관리

■ User별로 그룹에 추가하여 그룹화 할 수 있습니다.

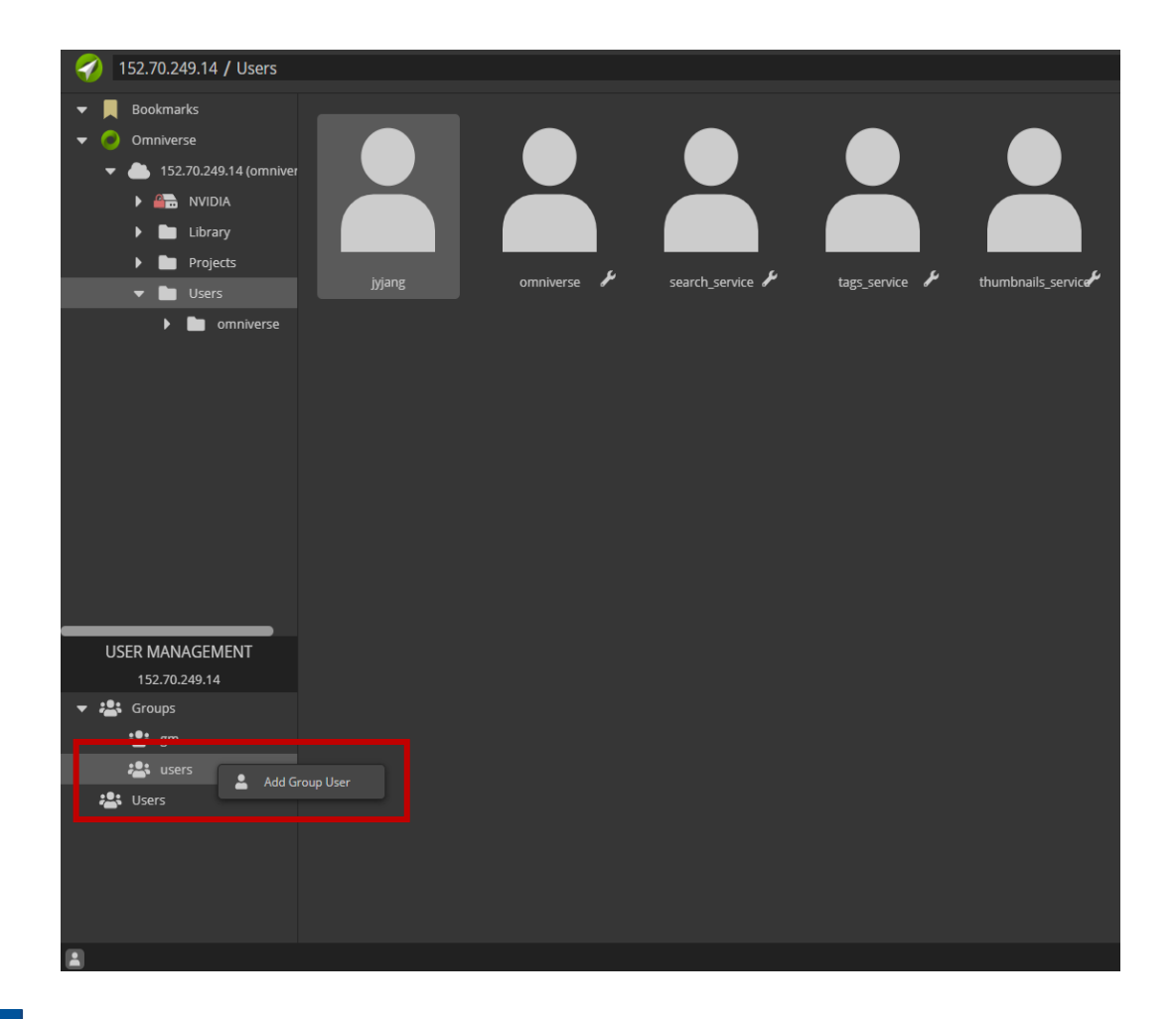

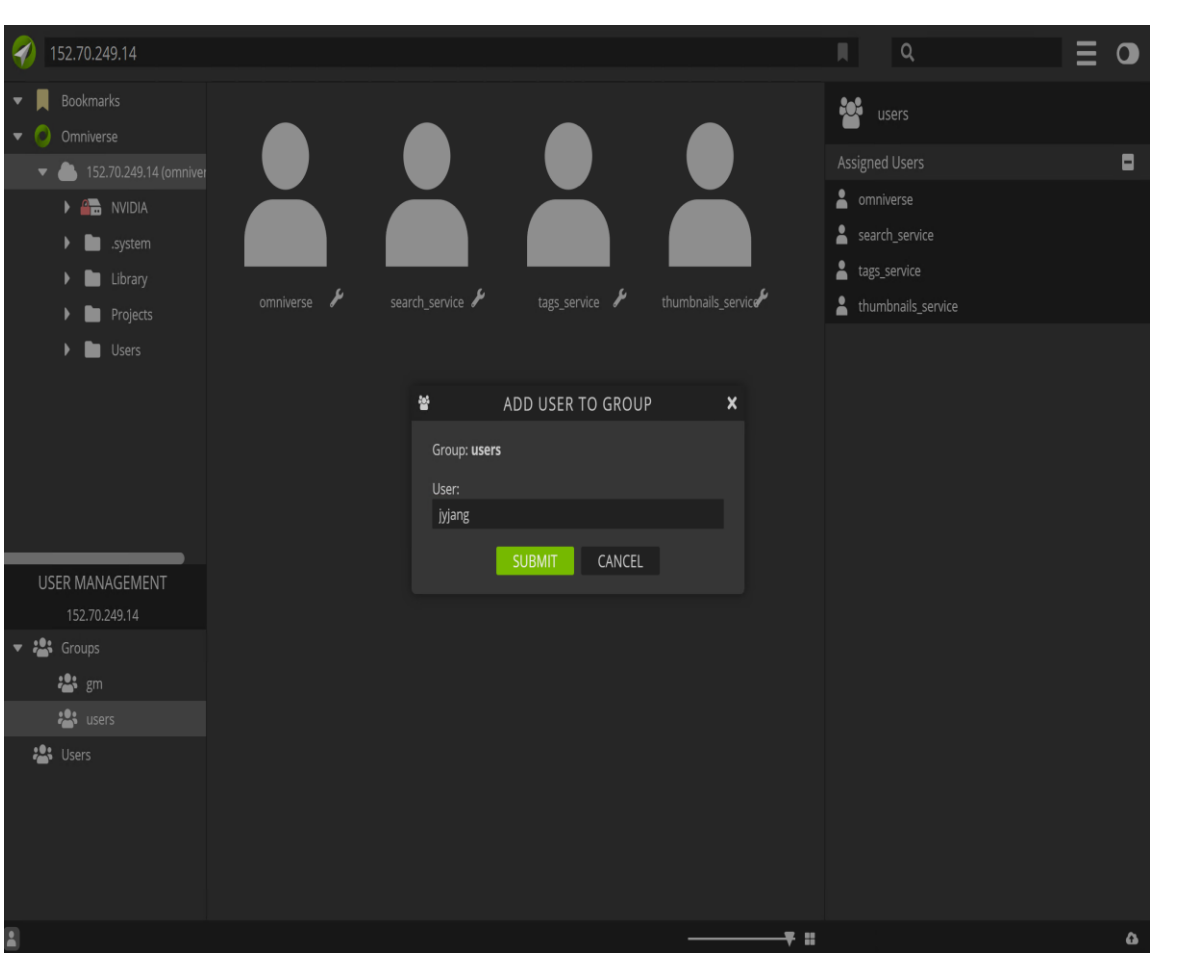

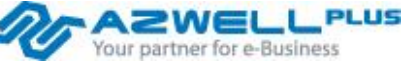

#### Enterprise Nucleus Server Installation – 계정 관리

■ Omniverse nucleus는 폴더별로 그리고 그룹별로 읽기, 쓰기, 관리자 권한을 부여할 수 있습니다.

| 152.70.249.14 / Projects      |                                 | <b>Q</b> Search on 152.70.249.14 |          |
|-------------------------------|---------------------------------|----------------------------------|----------|
| ▼                             |                                 | Details Permissions              |          |
| ▼ 🥏 Omniverse                 |                                 | 🃁 Projects 🛛 🛶 🔤                 | G        |
| ▼ 🌰 152.70.249.14 (omniverse) |                                 | Assigned to Selection            | <b>_</b> |
| MUDIA                         |                                 |                                  |          |
| system                        |                                 | read                             |          |
| ▼ Library                     | New Felder Collected World Labb | admin                            | 듑        |
| 🔻 🖿 Projects                  | New Folder Collected_world_Lobb | 📸 gm 🕴                           | -        |
| Collected_World_Lobby         |                                 | read                             |          |
| Users                         |                                 | ✓ write<br>✓ admin               |          |
|                               |                                 | 📽 Click to assign user/group     | +        |
|                               |                                 |                                  |          |
|                               |                                 | AFFLI                            |          |
|                               |                                 | ✓ Resolved                       | _        |
| USER MANAGEMENT               |                                 | Assigned to Selection            |          |
| 152.70.249.14                 |                                 | ✓ read<br>✓ write                |          |
| ▼ 📇 Groups                    |                                 | ✓ admin                          |          |
| 📇 gm                          |                                 | 🐸 users                          | •        |
| users                         |                                 | Assigned to Selection            |          |
| Sers Users                    |                                 | ✓ write<br>admin                 |          |
|                               |                                 |                                  |          |
|                               |                                 |                                  |          |
|                               |                                 |                                  |          |
|                               |                                 |                                  | ~        |
|                               |                                 |                                  |          |

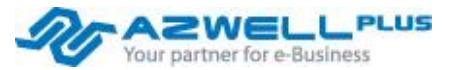

#### Enterprise Nucleus Server Installation - 계정 관리

- 그룹이 아닌 유저 개인마다 권한을 부여할 수 있습니다.
- SET AS READ ONLY: 읽기 전용
- GRANT ADMIN ACCESS: 관리자 권한 부여
- DISABLE ACCOUNT: 계정 비활성화

| 🎻 152.70.249.14 / Users                                                                                                    |       |         |             |                  |              |                    | <u>م</u>                                                                                            |   |
|----------------------------------------------------------------------------------------------------|-------|---------|-------------|------------------|--------------|--------------------|----------------------------------------------------------------------------------------------------|---|
| <ul> <li>Bookmarks</li> <li>Omniverse</li> <li>152.70.249.14 (omniverse)</li> <li>NVIDIA</li> <li>Library</li> <li>Projects</li> <li>Users</li> <li>omniverse</li> </ul> | yjang | jyjang2 | omniverse V | search_service 🗜 | tags_service | thumbnails_service | iyjang<br>Profile<br>First name:<br>Jinyeol<br>Last name:<br>Jang<br>Email:<br>jy.jang@azwell.co.kr |   |
|                                                                                                    |       |         |             |                  |              |                    | INVITE USER<br>SET AS READ-ONLY<br>GRANT ADMIN ACCESS<br>DISABLE ACCOUNT<br>Assigned Groups         |   |
| USER MANAGEMENT                                                                                                    |       |         |             |                  |              |                    |                                                                                                    | 0 |
| 152.70.249.14                                                                                                    |       |         |             |                  |              |                    | add Group                                                                                           | Ť |
| <ul> <li>✓ Croups</li> <li>2: gm</li> <li>2: users</li> <li>2: Users</li> </ul>                                                                                          |       |         |             |                  |              |                    |                                                                                                    |   |

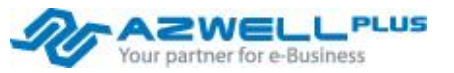

#### Enterprise Nucleus Server Installation – 계정 관리

■ 새로 생성한 계정으로 로그인한 후 USD 파일을 업로드 할 수 있습니다.

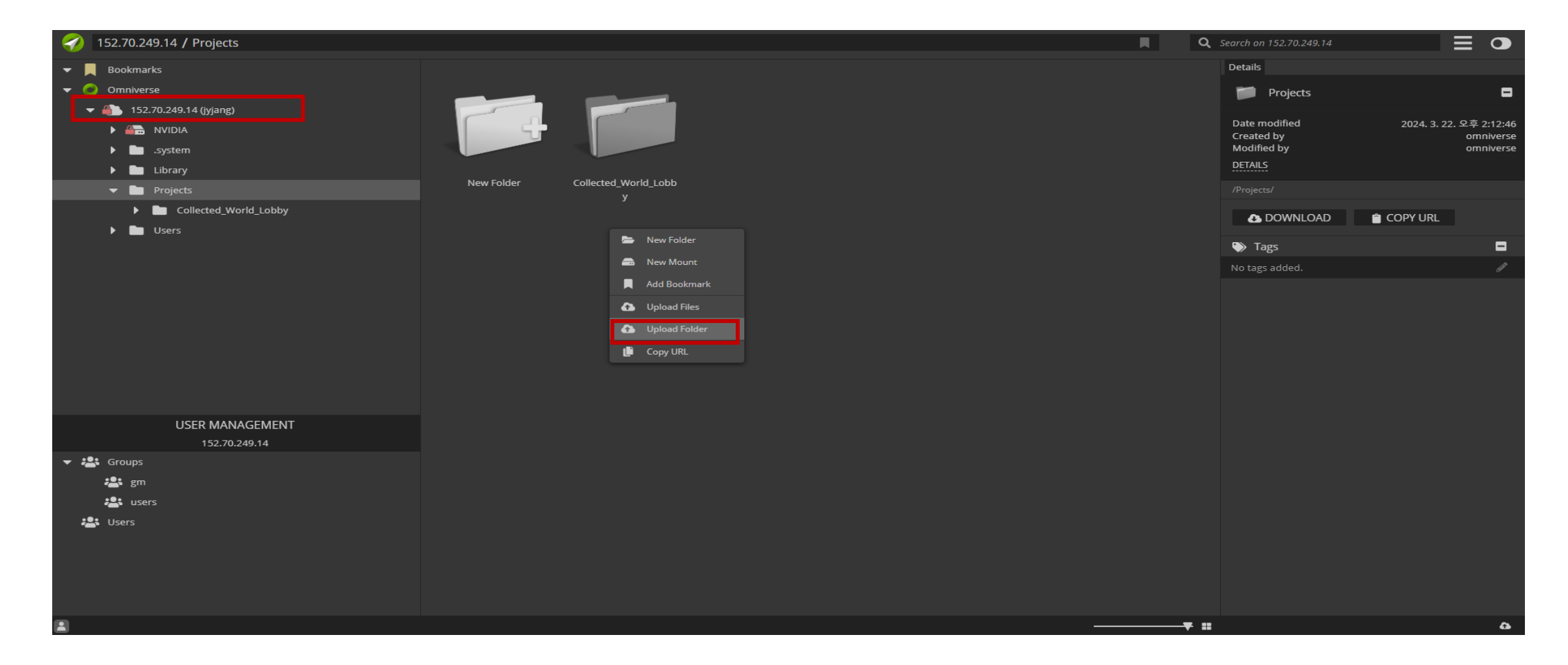

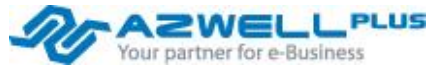

# 3. Omniverse Launcher Installation

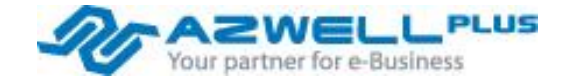

2023 AZWELLPLUS CO,. Ltd

#### Windows VM 접속 방법

| ☑ 실행 X                                             | 1. 윈도우 키 + R을 눌러서 mstsc를 입력합니다.  |
|----------------------------------------------------|----------------------------------|
| 프로그램, 폴더, 문서, 또는 인터넷 주소를 입력하여 해당 항<br>목을 열 수 있습니다. |                                  |
| 열기( <u>O</u> ): <u>mstsc</u> ~                     |                                  |
| 확인 취소 찾아보기( <u>B</u> )                             |                                  |
|                                                    | 2. 본인의 windows ip주소를 확인 후 입력합니다. |
| ▶ 원격 데스크톱 연결 - □ ×                                 |                                  |
| 원격 데스크톱<br><b>연결</b>                               |                                  |
| 컴퓨터(C): 146.56.39.3                                |                                  |
| 사용자 이름: 지정 안 함                                     |                                  |
| 연결할 때 자격 증명을 묻는 메시지가 나타납니다.                        |                                  |
| 중 옵션 표시(○)       연결(N)     도움말(H)                  |                                  |

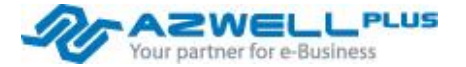

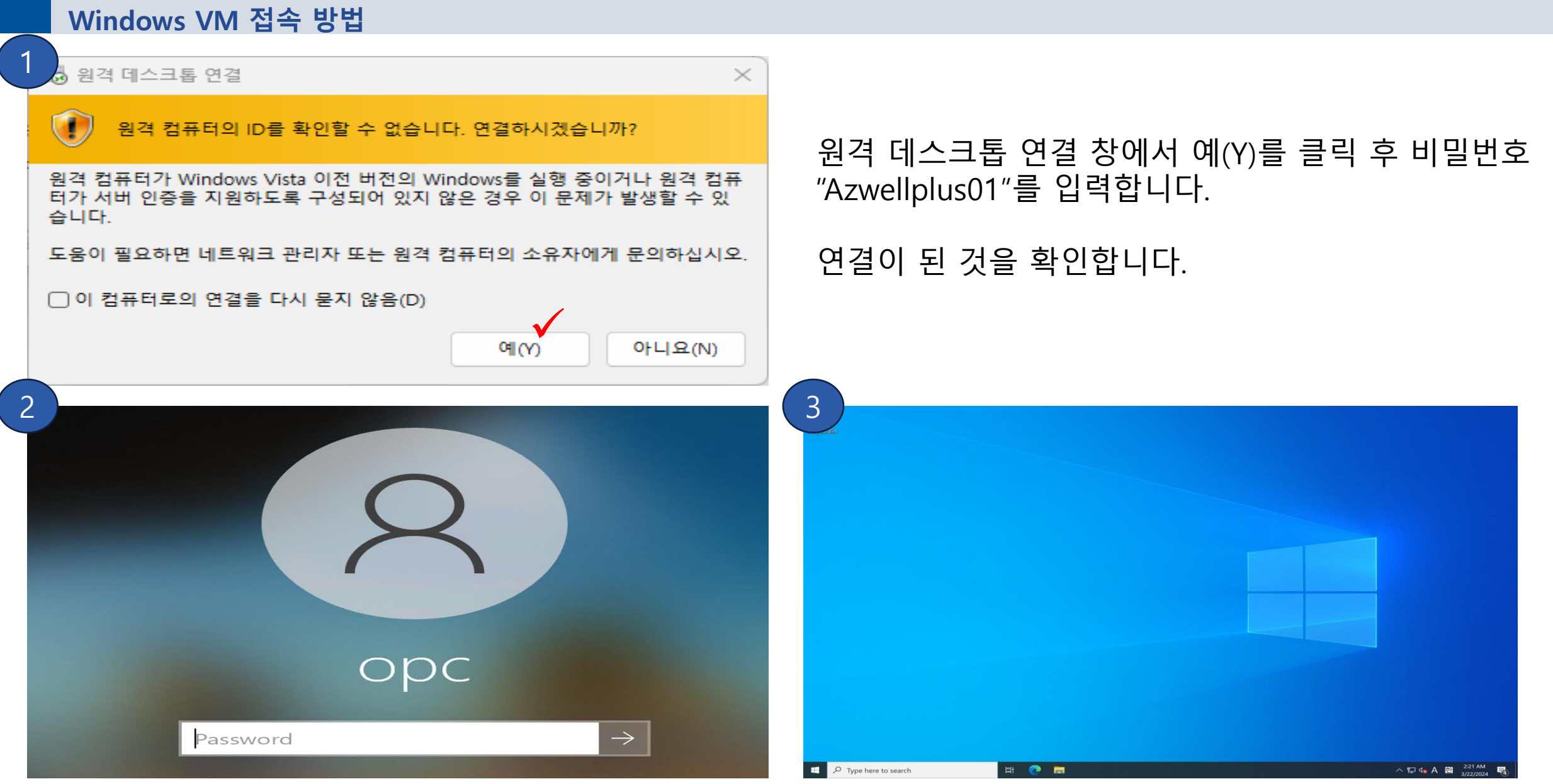

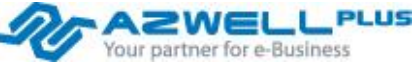

#### Omniverse Launcher Installation - 다운로드

<u>https://ui.licensing.nvidia.com</u> NLP에 접속 후 로그인

| 🧆 NVIDIA. LICENSING                                     |                                                 | NV                                             | IDIA APPLICATION HUB       | <b>— 1</b> -    | <sup>စ်စ</sup> <b>jy.jang@azwell.co.kr</b> Azwell Plus Co Ltd                                | l (lic-00 Group Azwell Plus Co | Ltd 🙁 logout |
|---------------------------------------------------------|-------------------------------------------------|------------------------------------------------|----------------------------|-----------------|----------------------------------------------------------------------------------------------|--------------------------------|--------------|
| ☆ dashboard<br>圕 Entitlements<br>■ License servers >    | Software Dov<br>View available software downloa | VNIOAdS<br>ds for Azwell Plus Co Ltd (lic-0014 | 100000113uwmaay) / Group A | zwell Plus Co   | o Ltd (7581)                                                                                 |                                |              |
| NETWORK ENTITLEMENTS USER MANAGEMENT SOFTWARE DOWNLOADS | Driver downloads Non-Dri                        | ver downloads                                  | 🛞 ALL AVAILABLE            |                 |                                                                                              |                                |              |
| 語 EVENTS                                                | Omniverse Enterprise                            |                                                |                            |                 |                                                                                              | updated 💿 오후 2:55:38           | දරු රට       |
| LEASES                                                  | VGPU                                            | PLATFORM VERSIO                                | N $\Diamond$ PRODUCT VER   | sion $\Diamond$ | description $\bigtriangledown$ $\diamondsuit$                                                | RELEASE DATE 🗘                 |              |
| 🔡 SERVICE INSTANCES                                     | UFM                                             | 7.0                                            | 17.0                       |                 | Complete vGPU 17.0 package for<br>VMware vSphere 7.0 including<br>supported guest drivers    | Feb 26, 2024                   | Download     |
| 전 EMAIL ALERTS<br>유 SUPPORT                             | VMware vSphere                                  | 8.0                                            | 17.0                       |                 | Complete vGPU 17.0 package for<br>VMware vSphere 8.0 including<br>supported guest drivers    | Feb 26, 2024                   | Download     |
|                                                         | Citrix Hypervisor                               | 8.2                                            | 17.0                       |                 | Complete vGPU 17.0 package for<br>Citrix Hypervisor 8.2 including<br>supported guest drivers | Feb 26, 2024                   | Download     |
| << collapse                                             | Citrix XenServer                                | 8                                              | 17.0                       |                 | Complete vGPU 17.0 package for<br>Citrix XenServer 8 including                               | Feb 26, 2024                   | Download     |

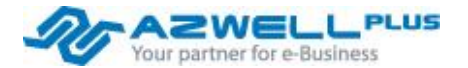

#### Omniverse Launcher Installation - 다운로드

Windows용 NVIDIA Omniverse Managed Launcher 최신 버전을 받습니다.

| 🧼 NVIDIA. LICENSING             |                                      | <u>1</u>          |       | LICATION HUB | 🟴 1 ஞீ           | jy.jang@azwell.co.kr Azwell Plus Co Ltd (l    | ic-00 Group Azwell Plus Co Ltd. | 🙁 logout             |
|---------------------------------|--------------------------------------|-------------------|-------|--------------|------------------|-----------------------------------------------|---------------------------------|----------------------|
| ி DASHBOARD                     |                                      |                   |       |              |                  |                                               |                                 |                      |
|                                 | Driver downloads Non-Driver do       | ownloads          |       |              |                  |                                               |                                 |                      |
| LICENSE SERVERS >               | PRODUCT FAMILY: OMNIVER              | SE ENTERPRISE     |       | ATURED       |                  | AILABLE                                       |                                 |                      |
| NETWORK ENTITLEMENTS            |                                      |                   |       |              |                  |                                               | ndated 💿 오흐 2·57·17 (           |                      |
| - 经 USER MANAGEMENT             |                                      |                   |       |              |                  |                                               |                                 | 10 <sup>-</sup> 14-2 |
| 🛞 SOFTWARE DOWNLOADS            | Platform $\heartsuit$ $\diamondsuit$ | PLATFORM VERSI    | ON 🗘  | PRODUCT VE   | rsion $\Diamond$ | description $\bigtriangledown$ $\diamondsuit$ | RELEASE DATE $ \diamondsuit $   |                      |
| 器 EVENTS                        | Linux                                | Docker/Docker-Cor | npose | 2023.2.3     |                  | NVIDIA Omniverse Enterprise<br>Nucleus Server | Feb 5, 2024                     | Download             |
| ☐ LEASES ➡ SERVICE INSTANCES    | Linux                                | Ubuntu 20.04/Cent | OS 7  | 1.9.10       |                  | NVIDIA Omniverse IT Managed<br>Launcher       | Jan 18, 2024                    | Download             |
| ଟ୍ଟି API KEYS<br>⊠ EMAIL ALERTS | Windows                              | Windows 10/11     |       | 1.9.10       |                  | NVIDIA Omniverse IT Managed<br>Launcher       | Jan 18, 2024                    | Download             |
| දි SUPPORT                      | Linux                                | Ubuntu 20.04/Cent | OS 7  | 1.9.10       |                  | NVIDIA Omniverse Workstation<br>Launcher      | Jan 18, 2024                    | Download             |
|                                 | Windows                              | Windows 10/11     |       | 1.9.10       |                  | NVIDIA Omniverse Workstation<br>Launcher      | Jan 18, 2024                    | Download             |
| COLLAPSE                        | Linux                                | Docker/Docker-Cor | npose | 1.2.1        |                  | NVIDIA Omniverse Nucleus Tools                | Jan 17, 2024                    | Download             |

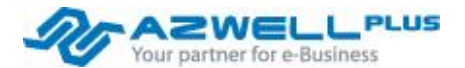

**Omniverse Launcher Installation - 다운로드** 

■ 우측 상단에서 자신의 계정을 클릭하여 org-name을 확인합니다.(추후 필요)

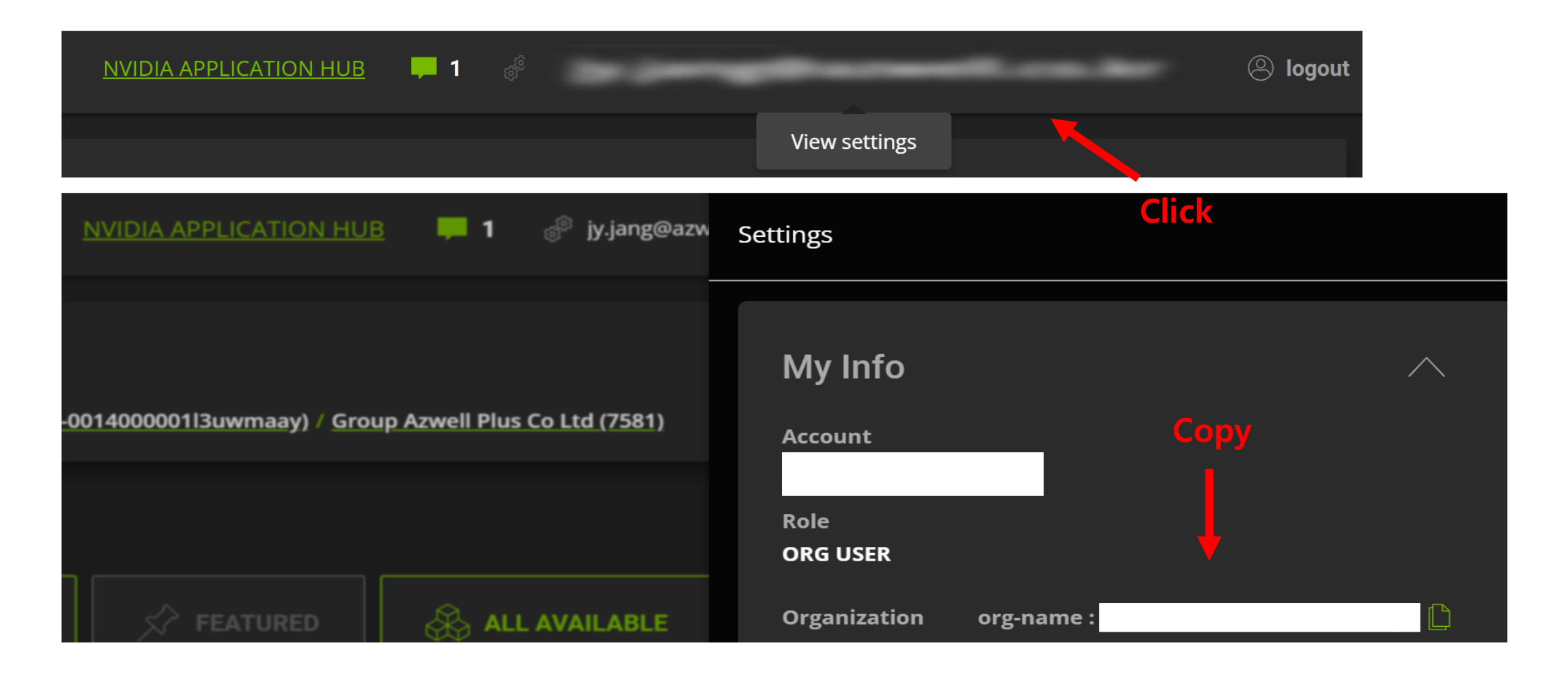

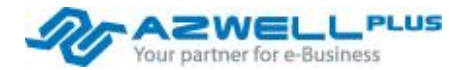

#### Omniverse Launcher Installation - 다운로드

- Omniverse Launcher를 실행하여 설치합니다.
- 설치 후 런처를 실행하면 다음과 같이 설정 창이 나오는 것을 확인할 수 있습니다.

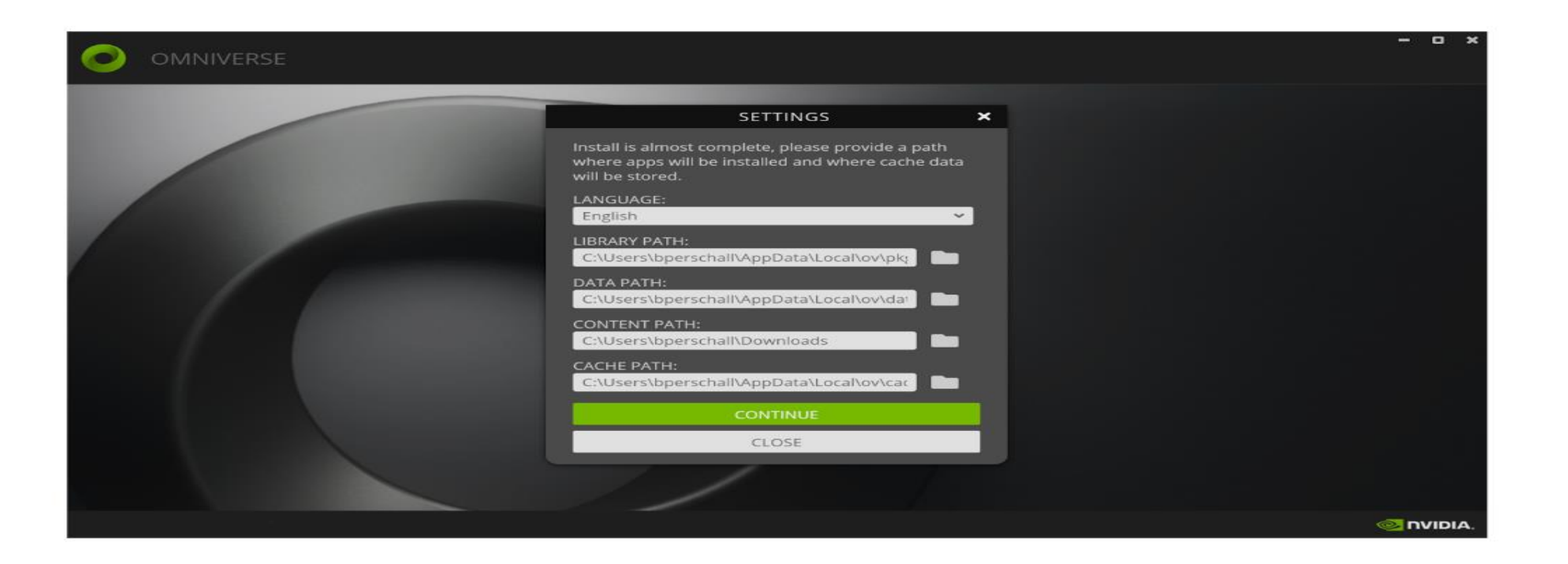

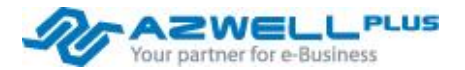

#### **Omniverse Launcher Installation – 환경 설정**

- C:\Users\[username]\.nvidia-omniverse\Config\omniverse.toml
- 설정 창에 나온 경로들은 위의 omniverse.toml 파일에 저장되고 변경이 가능합니다.
- 윈도우에서 toml 파일 안에 있는 경로를 바꿀 때 경로 사이에 double backslash(₩₩)를 사용해야 합니다.
- config 폴더 안에 privacy.toml, license.toml 파일을 메모장을 이용해서 만들어 줍니다.

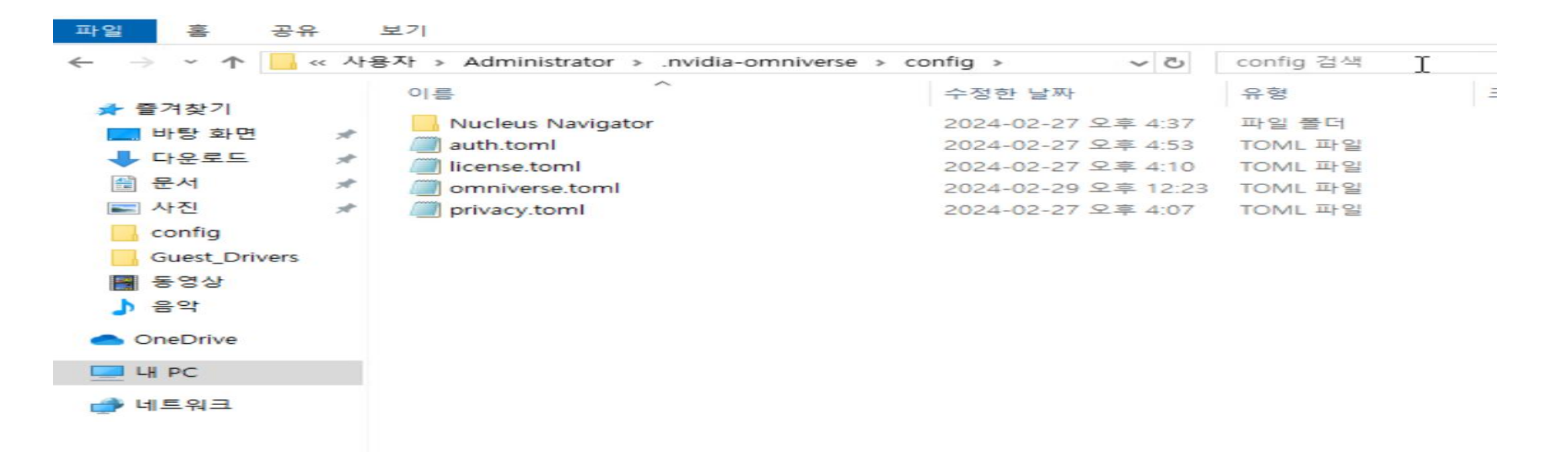

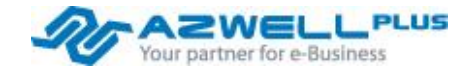

#### **Omniverse Launcher Installation – 환경 설정**

- 옴니버스 엔터프라이즈 런처를 설치하려면 라이선스가 필요합니다.
- Privacy.toml 파일과 license.toml 파일에 다음 내용을 넣습니다.
- license.toml 파일에는 Licensing Portal에서 복사해 두었던 내용을 넣습니다.

```
Image: privacy.toml - Windows 메모장Image: privacy license.toml - Notepad파일(F) 편집(E) 서식(O) 보기(V) 도움말File Edit Format View Help[privacy]<br/>performance = true<br/>personalization = true<br/>usage = true[ovlicense]<br/>org-name = "lic-001400000113uwmaay"Licensing Portal에서 복사한 내용 삽입
```

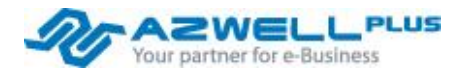

#### **Omniverse Launcher Installation – 환경 설정**

- <u>https://enterprise.launcher.omniverse.nvidia.com/exchange</u>에 접속하여 로그인 하고 필요한 app을 버전에 맞게 다 운로드 받습니다.
- start omniverse-launcher://install?path=[파일 경로]
- 다운받은 zip형태의 파일을 Powershell(관리자 권한)에서 위의 명령어로 설치합니다.

| OMNIVERSE DOC                                                                          | UMENTATION NEWS LEARN                                            |                                                      | ۲     |
|----------------------------------------------------------------------------------------|------------------------------------------------------------------|------------------------------------------------------|-------|
|                                                                                        | <b>Q</b> explorer                                                | × 🖂 🎫 🞫                                              |       |
|                                                                                        | 🕉 OMNIVERSE   USD EXPLORER                                       | Release 👻 2023.2.1 👻 DOW                             | NLOAD |
| ENTERPRISEDATA AGGREGATIONCONTENT3RD PARTYAPPSCOLLABORATIONCONNECTORSCONTENTEXTENSIONS |                                                                  |                                                      |       |
|                                                                                        | About Omniverse USD Explorer                                     |                                                      |       |
|                                                                                        | NVIDIA Omniverse™ USD Explorer is an Omniverse foundation applic | cation for aggregating and reviewing large Publisher |       |

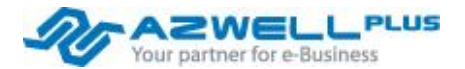

Omniverse Launcher Installation – Nucleus Server와 연동

■ Nucleus와의 연동을 위해 App을 실행한 후 Omniverse를 우클릭 하고 Add Server를 누릅니다.

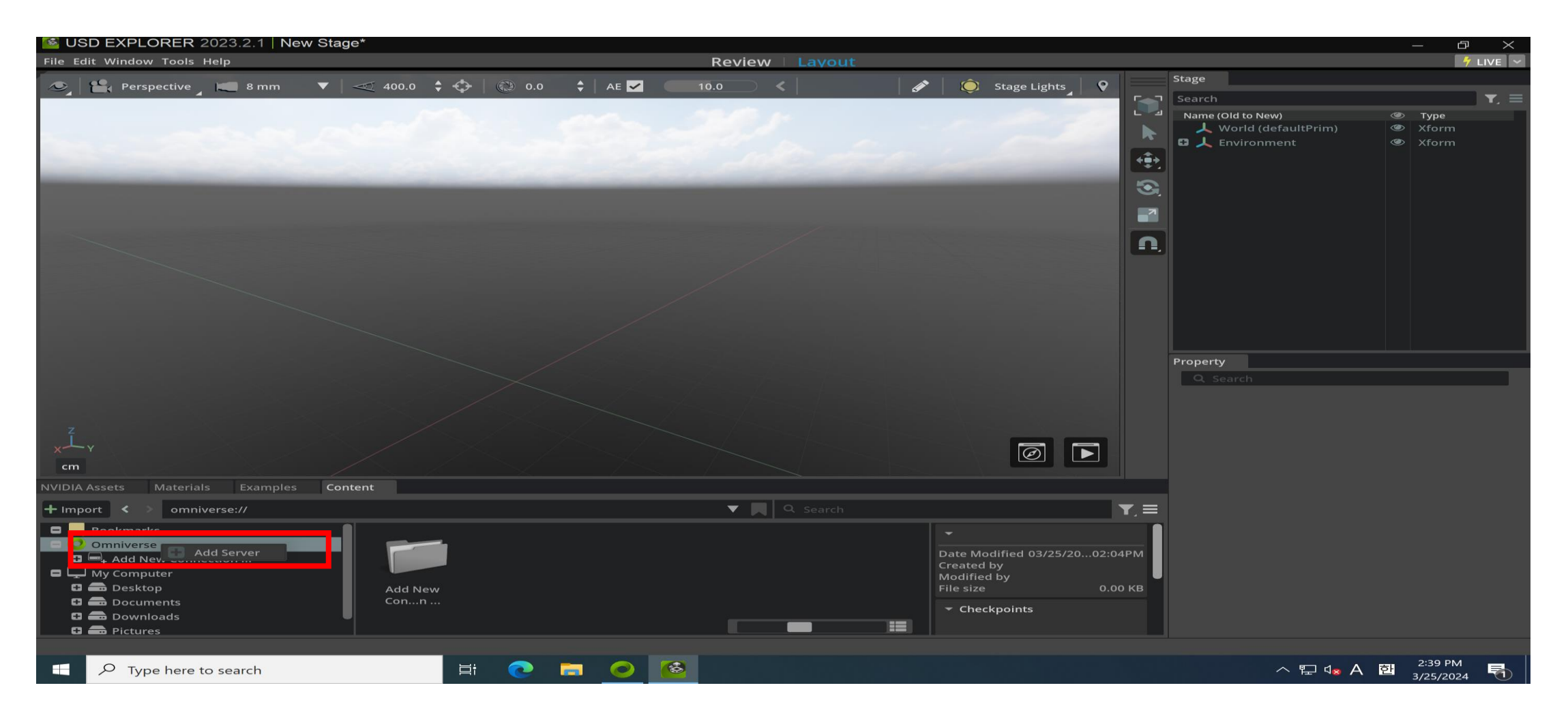

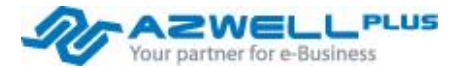

Omniverse Launcher Installation – Nucleus Server와 연동

• 이전에 만들었던 서버의 ip 주소를 입력합니다.

| USD EXPLORER 2023.2.1   New Stage*       |                                                                                                    |                                                                                                    | _                                                                                                    | $ r \times r r r r r r r r r r r r r r r r r $ |
|------------------------------------------|----------------------------------------------------------------------------------------------------|----------------------------------------------------------------------------------------------------|----------------------------------------------------------------------------------------------------|------------------------------------------------|
| File Edit Window Tools Help              | Review   Layout                                                                                       |                                                                                                    |                                                                                                    | 🕴 LIVE 🗸                                       |
| Perspective ■ 8 mm ▼ 400.0 ▲ ↔ 6 0.0     |                                                                                                    | 🔊 🙆 Stage Lights 🛛 9                                                                                                    |                                                                                                    |                                                |
|                                          |                                                                                                    |                                                                                                    |                                                                                                    | <b>T</b> . =                                   |
|                                          |                                                                                                    |                                                                                                    | Name (Old to New)       Image: Type         World (defaultPrim)       Image: Xform         Image: Xform       Image: Xform         Image: Xform       Image: Xform <td>n</td> | n                                              |
|                                          |                                                                                                    |                                                                                                    | 7                                                                                                    |                                                |
|                                          |                                                                                                    |                                                                                                    | <u>n</u>                                                                                                    |                                                |
|                                          | Add Nucleus connection                                                                                | ×                                                                                                    |                                                                                                    |                                                |
| Z                                        | Add a new connection with optional name.<br>Omniverse:// 152.70.249.14<br>Optional Name:<br>Ok Cancel |                                                                                                    |                                                                                                    | -                                              |
|                                          |                                                                                                    |                                                                                                    |                                                                                                    |                                                |
| NVIDIA Assets Materials Examples Content |                                                                                                    |                                                                                                    |                                                                                                    |                                                |
| + Import < > omniverse://                | ♥ ■ Q Search                                                                                          | ✓     ✓     ✓     ✓     ✓     ✓     ✓     ✓     ✓     ✓     ✓     ✓     ✓     ✓     ✓     ✓     ✓     ✓     ✓     ✓     ✓     ✓     ✓     ✓     ✓     ✓     ✓     ✓     ✓     ✓     ✓     ✓     ✓     ✓     ✓     ✓     ✓     ✓     ✓     ✓     ✓     ✓     ✓     ✓     ✓     ✓     ✓     ✓     ✓     ✓     ✓     ✓     ✓     ✓     ✓     ✓     ✓     ✓     ✓     ✓     ✓     ✓     ✓     ✓     ✓     ✓     ✓     ✓     ✓     ✓     ✓     ✓     ✓     ✓     ✓     ✓     ✓     ✓     ✓     ✓     ✓     ✓     ✓     ✓     ✓     ✓     ✓     ✓     ✓     ✓     ✓     ✓     ✓     ✓     ✓     ✓     ✓     ✓     ✓     ✓     ✓     ✓     ✓     ✓     ✓     ✓     ✓     ✓     ✓     ✓     ✓     ✓     ✓     ✓     ✓     ✓     ✓     ✓     ✓     ✓     ✓     ✓     ✓     ✓     ✓     ✓     ✓     ✓     ✓     ✓     ✓     ✓     ✓     ✓     ✓     ✓     ✓     ✓     ✓     ✓     ✓     ✓     ✓     ✓     ✓     ✓     ✓     ✓     ✓     ✓     ✓     ✓     ✓     ✓     ✓     ✓     ✓     ✓     ✓     ✓     ✓     ✓     ✓     ✓     ✓     ✓     ✓     ✓     ✓     ✓     ✓     ✓     ✓     ✓     ✓     ✓     ✓     ✓     ✓     ✓     ✓     ✓     ✓     ✓     ✓     ✓     ✓     ✓     ✓     ✓     ✓     ✓     ✓     ✓     ✓     ✓     ✓     ✓     ✓     ✓     ✓     ✓     ✓     ✓     ✓     ✓     ✓     ✓     ✓     ✓     ✓     ✓     ✓     ✓     ✓     ✓     ✓     ✓     ✓ |                                                                                                    |                                                |
| Type here to search                      | 📼 🥥 🙋                                                                                                 |                                                                                                    | へ に 4 <mark>× A</mark> 2:38 P<br>3/25/2/                                                                                                    | 'M<br>024 5                                    |

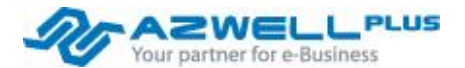

#### Omniverse Launcher Installation – Nucleus Server와 연동

■ 웹 브라우저가 열리면 id에 omniverse를 입력하고 nucleus-stack.env에서 설정해 두었던 password를 입력합니다.

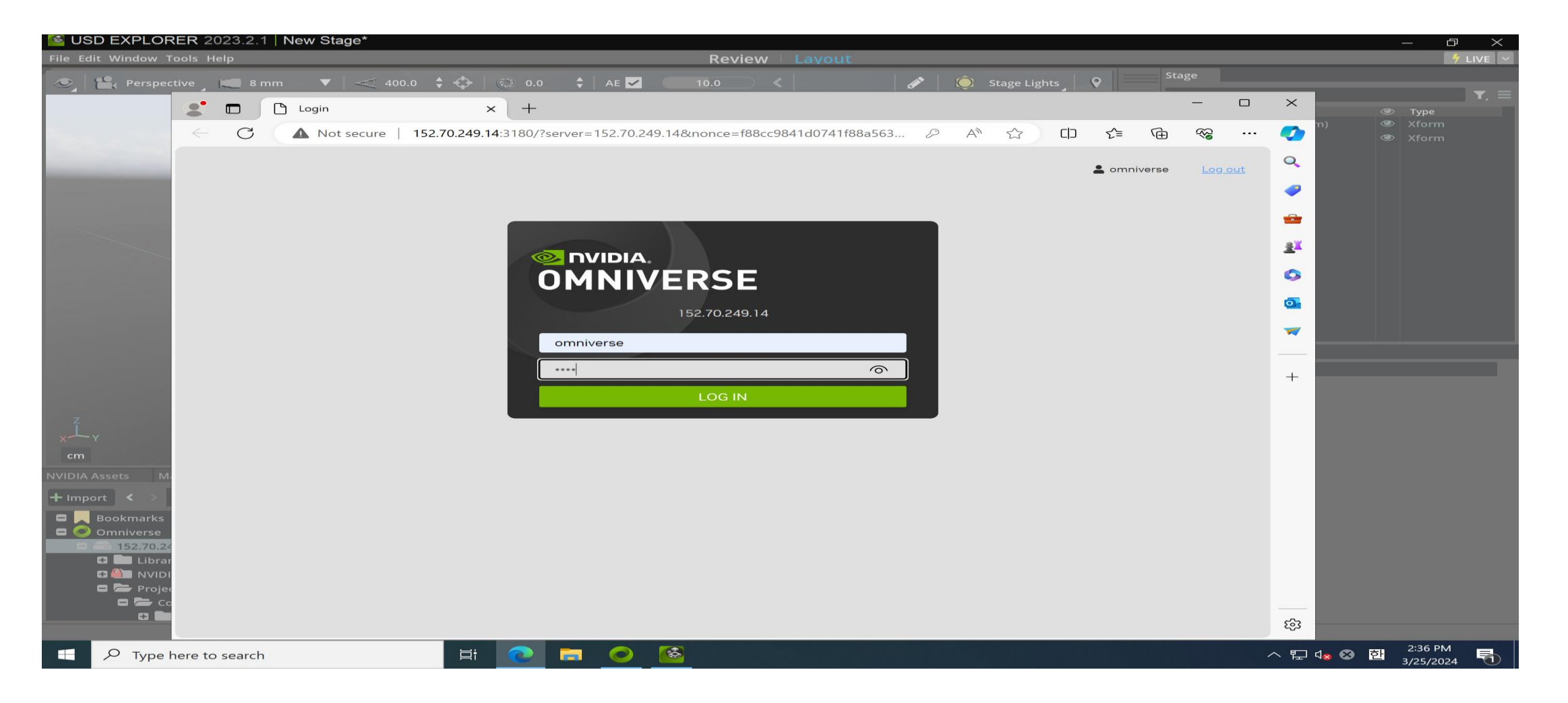

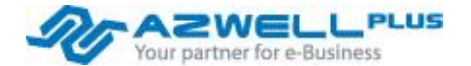

Omniverse Launcher Installation – Nucleus Server와 연동

• 연동이 정상적으로 완료되면 서버의 ip주소가 나타납니다.

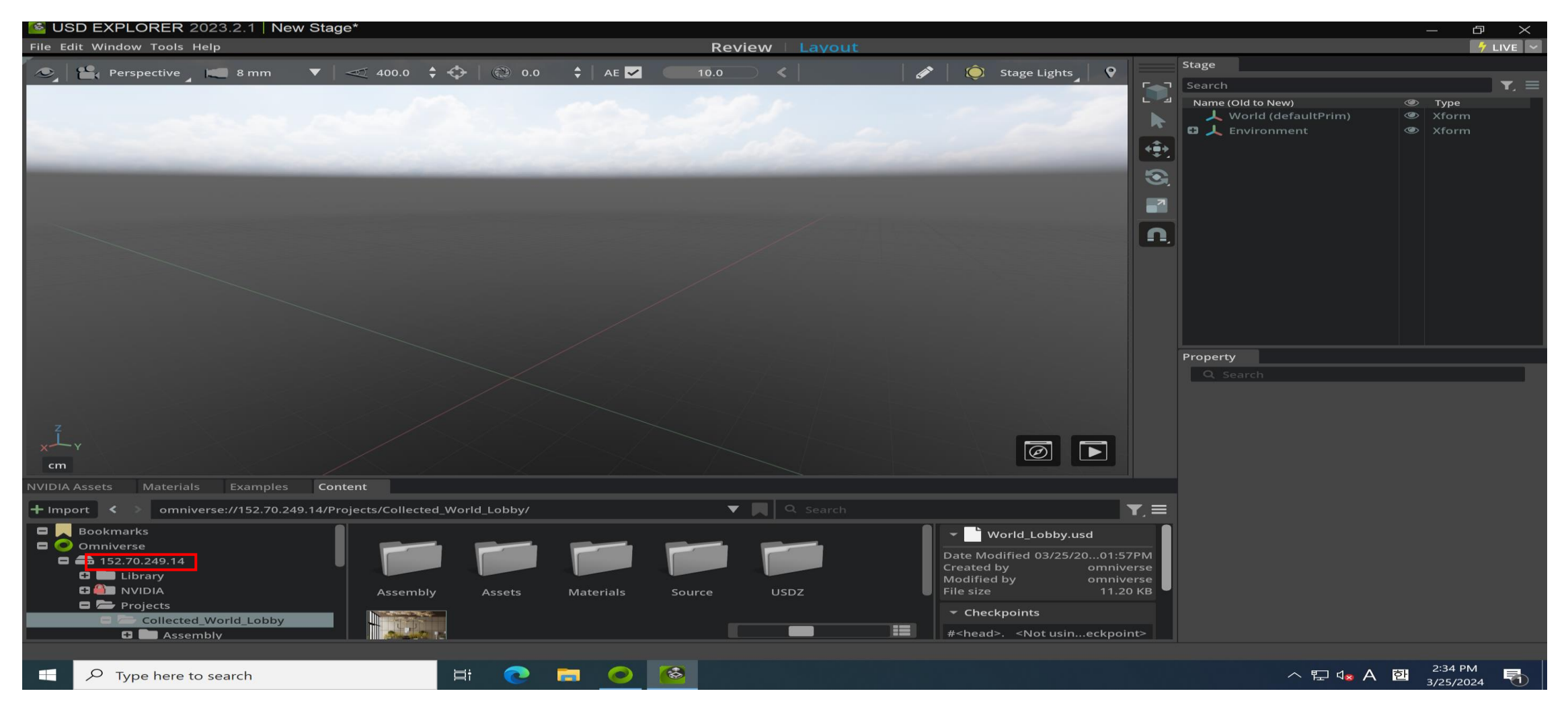

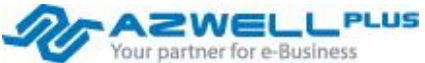

Omniverse Launcher Installation – Nucleus Server와 연동

■ 정상적으로 연동이 되면 Nucleus Server를 통해 업로드한 USD파일을 불러올 수 있습니다.

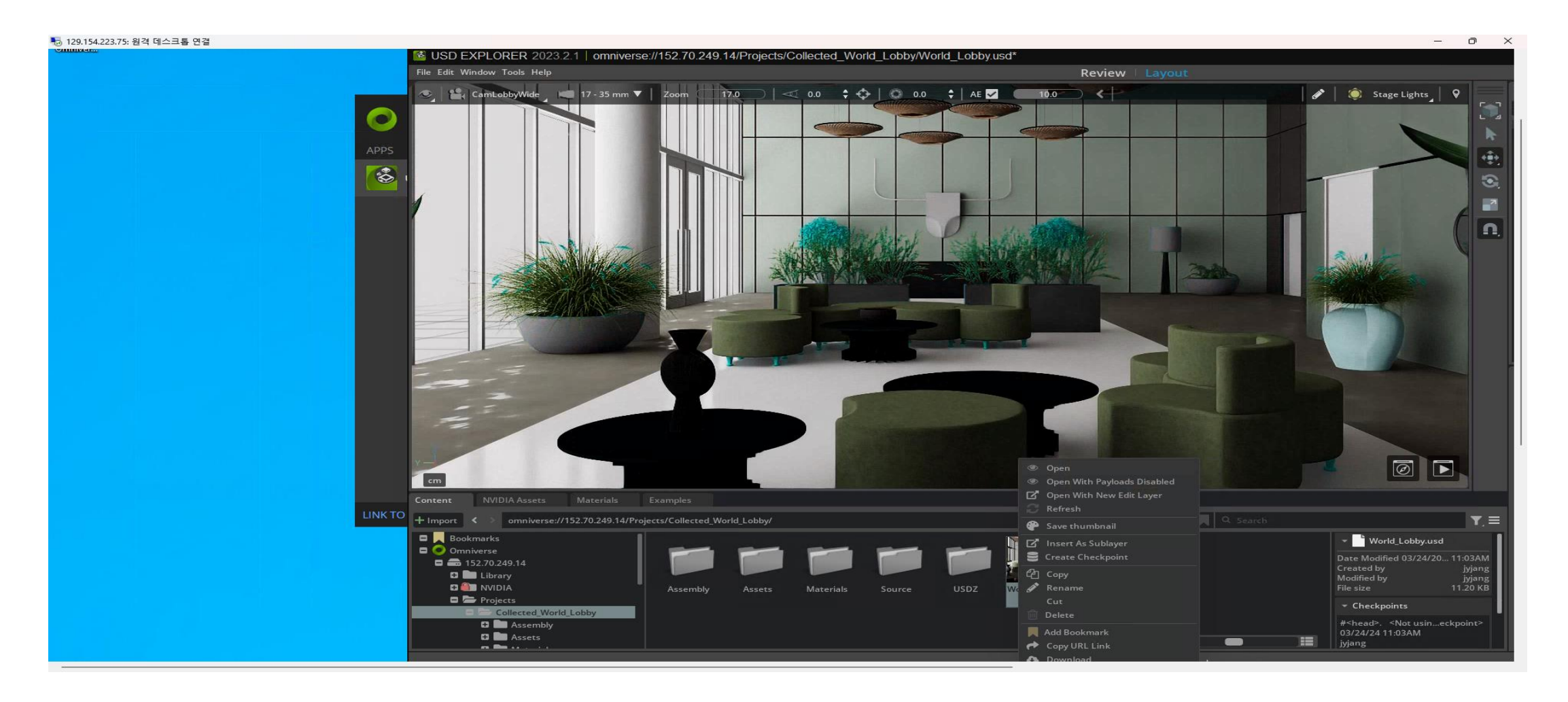

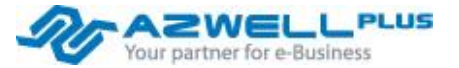

Omniverse Launcher Installation – Nucleus Server와 연동

■ Nucleus Server에 업로드된 USD 파일을 실행한 화면입니다.

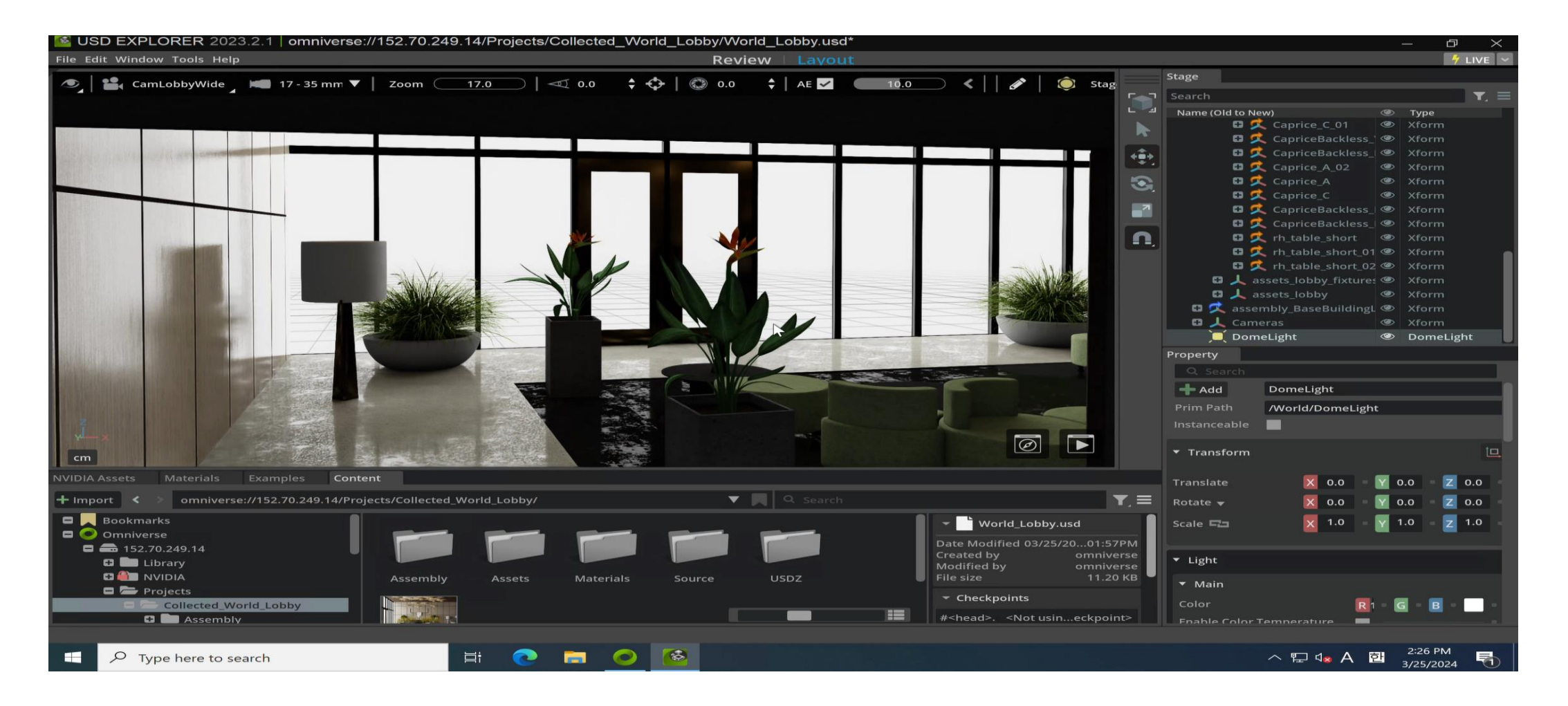

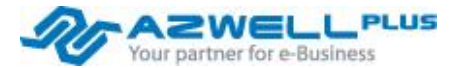

Omniverse Launcher Installation – Nucleus Server와 연동

■ Nvidia Omniverse를 활용하여 하나의 목적을 위한 프로젝트 수행을 전 세계의 수행 조직에서 협업을 보여주는 Video입니다.

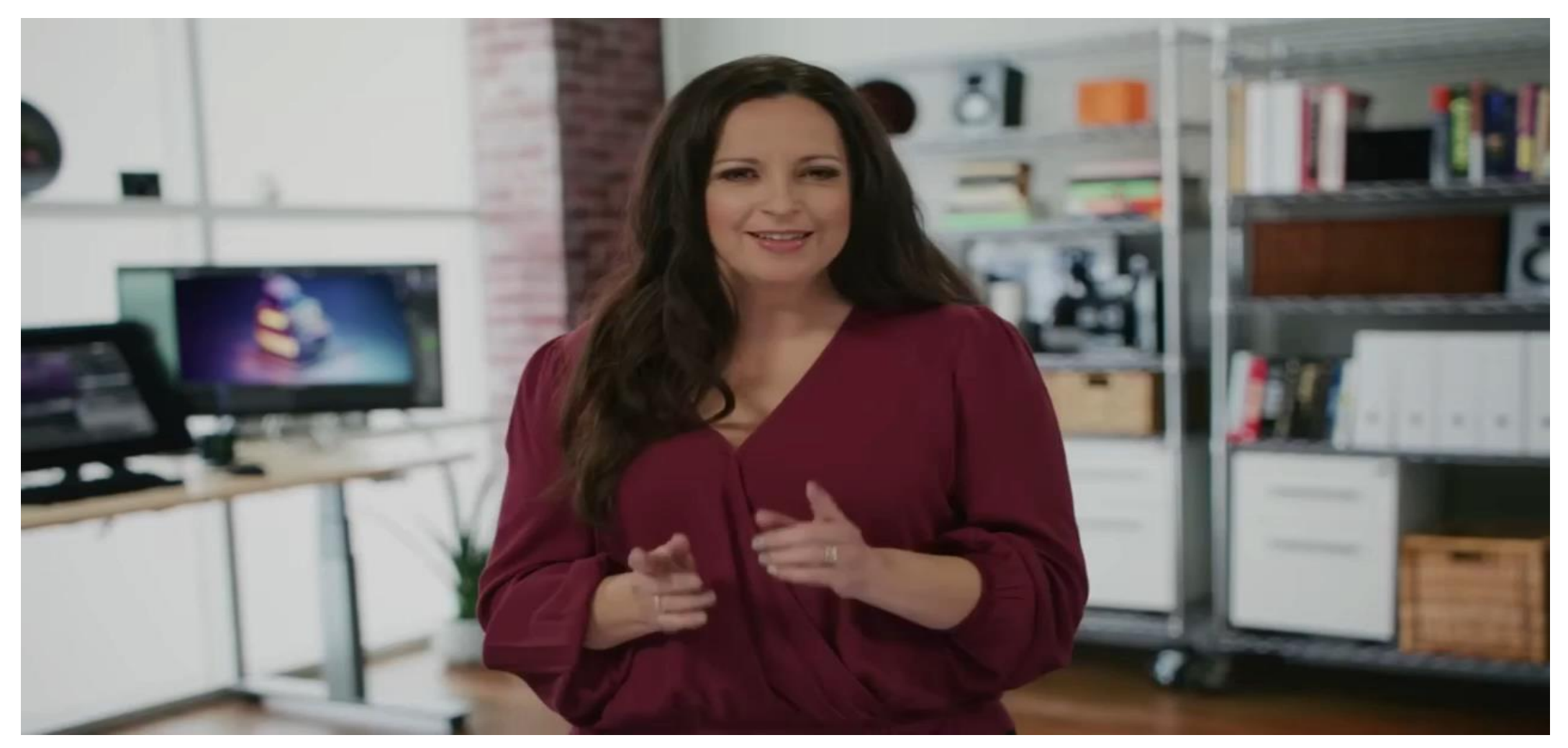

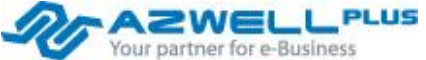

Omniverse Launcher Installation – Nucleus Server와 연동

• Exchange에서 Unity connector를 다운로드 받습니다.

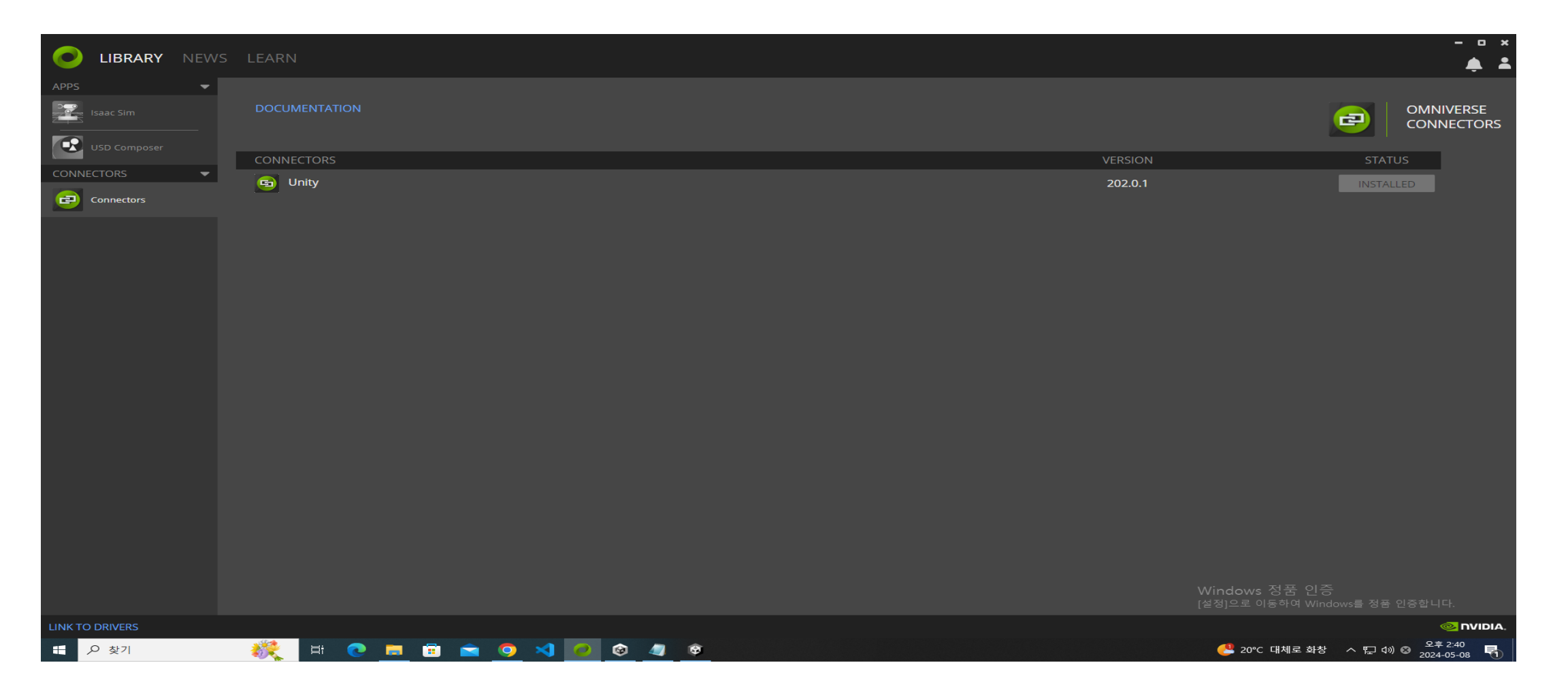

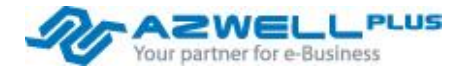

Omniverse Launcher Installation – Nucleus Server와 연동

• Unity connector의 경로를 복사합니다.

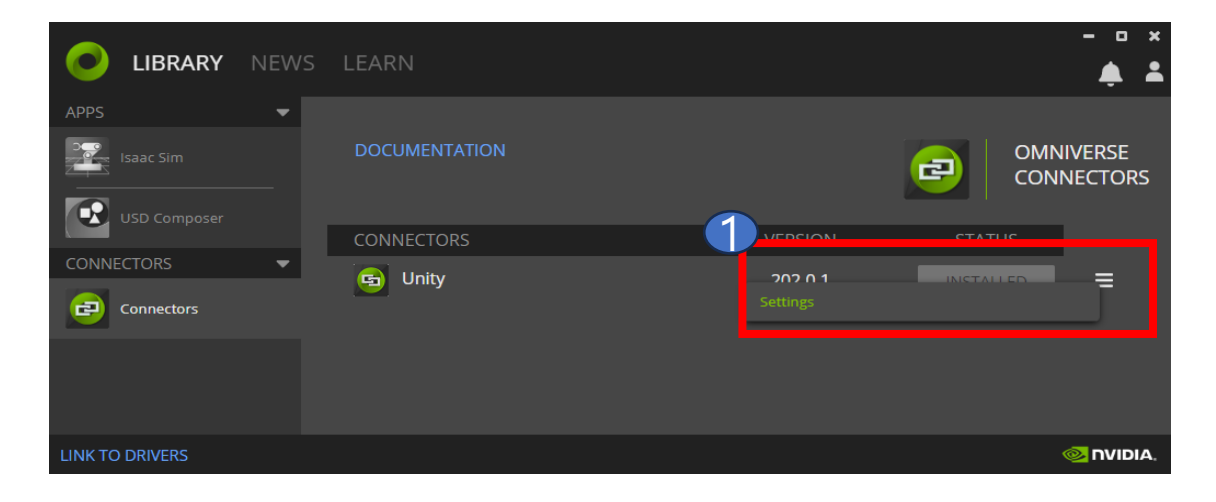

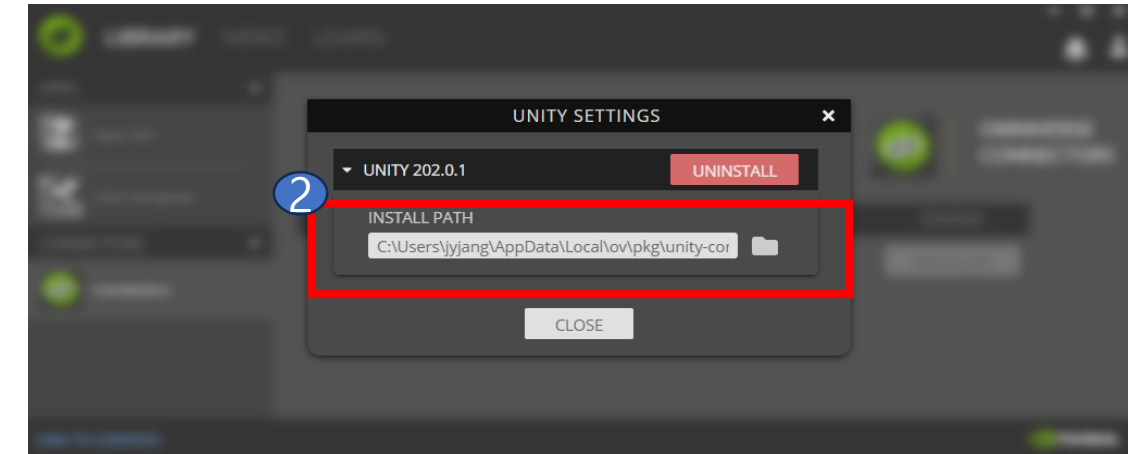

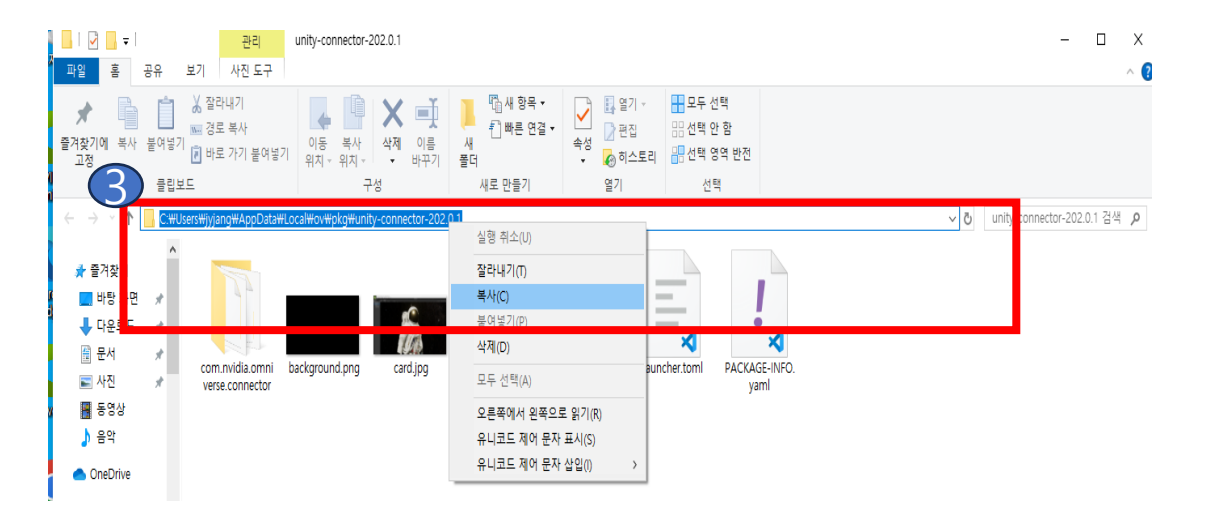

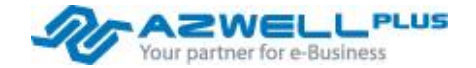

#### Omniverse Launcher Installation – Nucleus Server와 연동

Unity -> Window -> Package Manager -> Add package from disk -> unity connector 폴더에서 package.json 파일 열기
 -> install

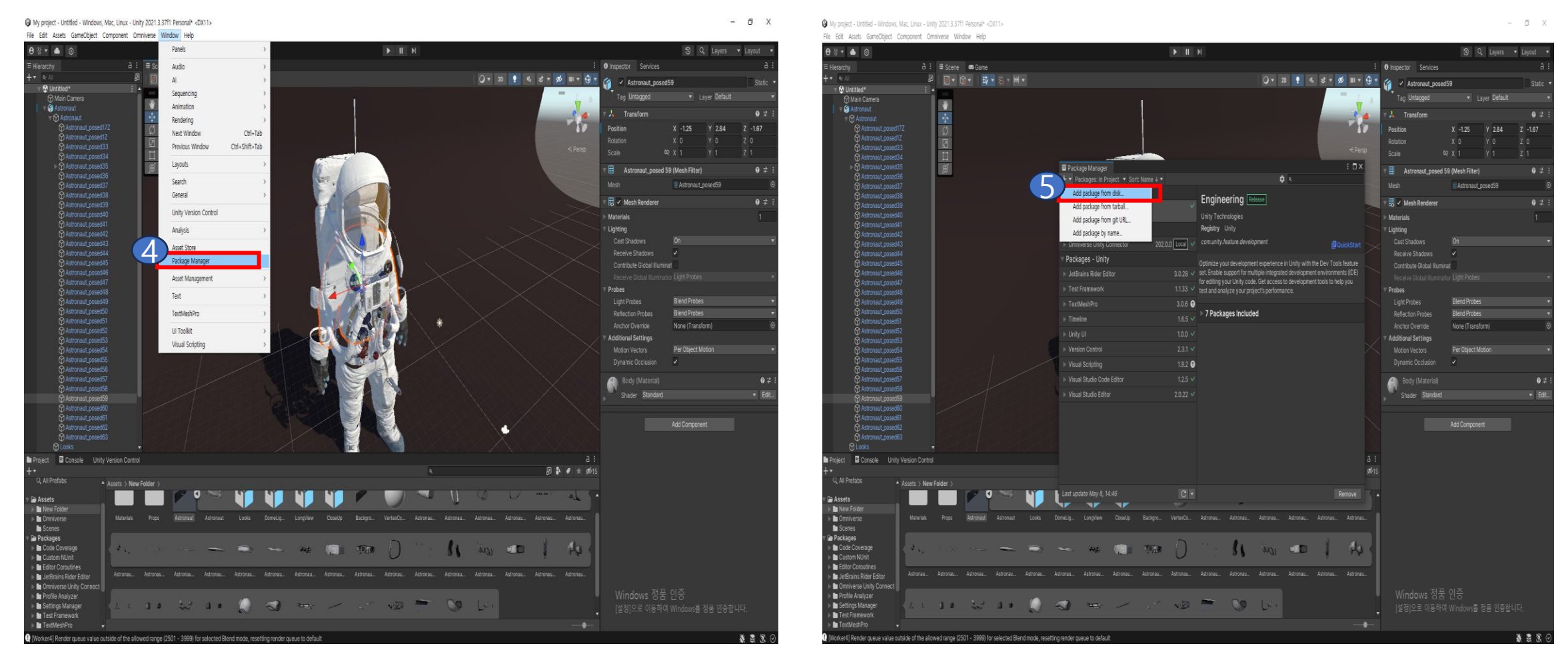

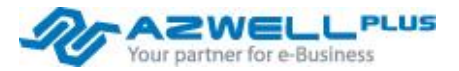

#### Omniverse Launcher Installation – Nucleus Server와 연동

Unity -> Window -> Package Manager -> Add package from disk -> unity connector 폴더에서 package.json 파일 열기
 -> install

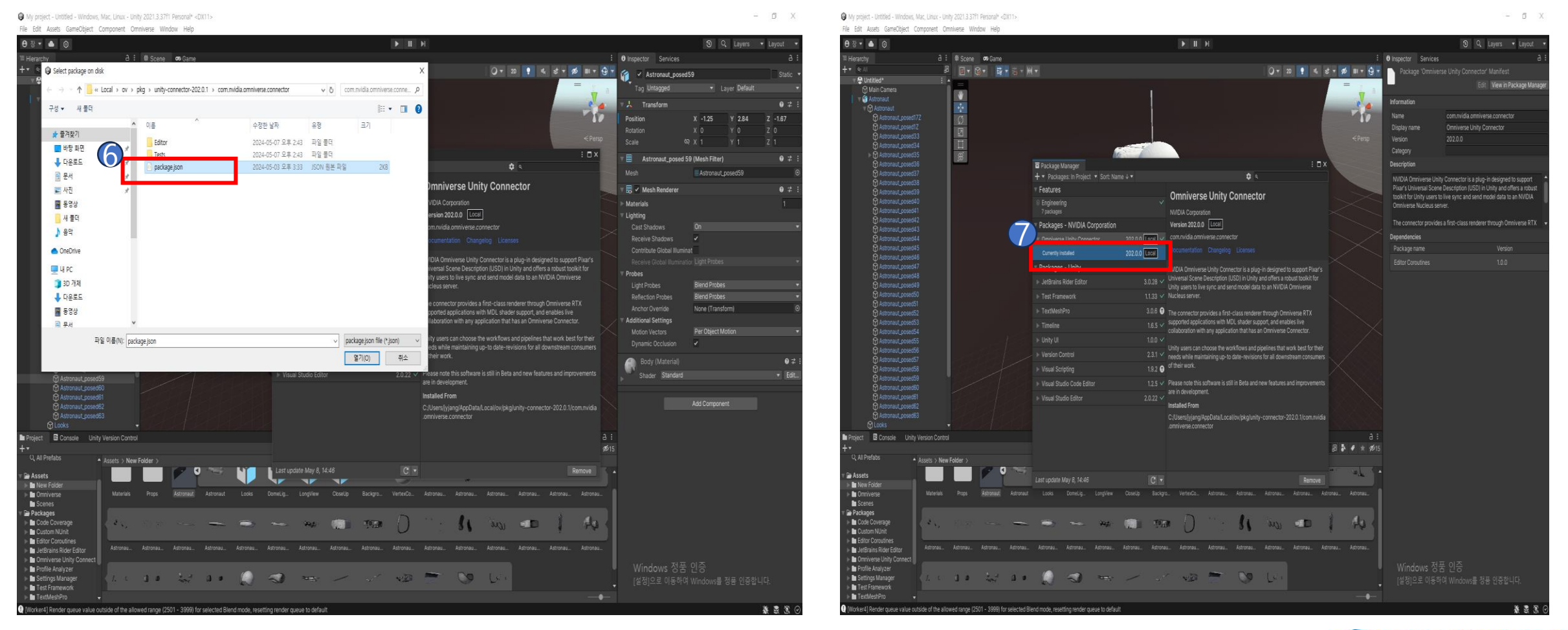

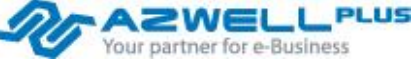

#### Omniverse Launcher Installation – Nucleus Server와 연동

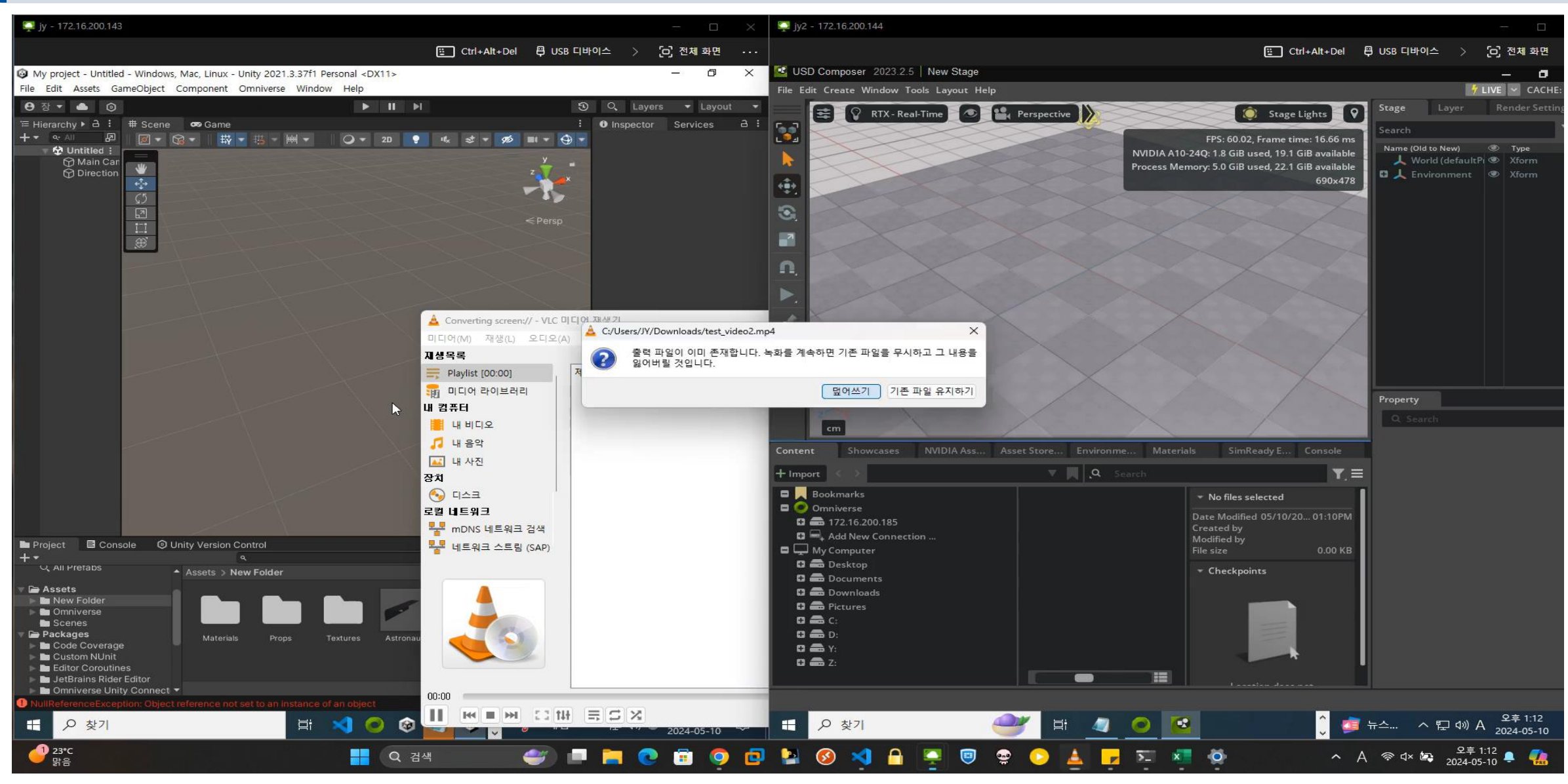

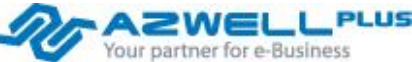

## 감사합니다

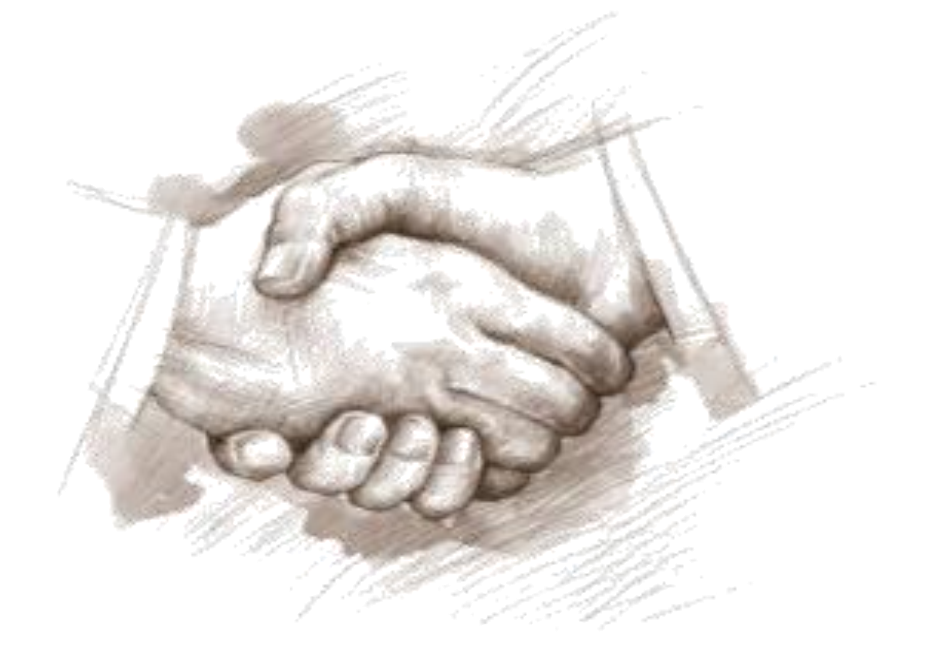

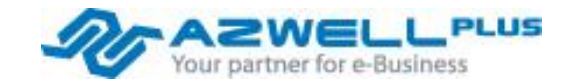

2023 AZWELLPLUS CO,. Ltd